/ Perfect Charging / Perfect Welding / Solar Energy

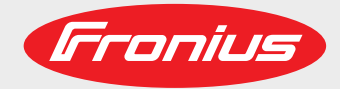

Roboter-Interface TS 4000/5000 Roboter-Interface TPS 3200 Roboter-Interface TPS 4000/5000 Roboter-Interface MW 4000/5000 Roboter-Interface TT 4000/5000 Roboter-Interface Acerios

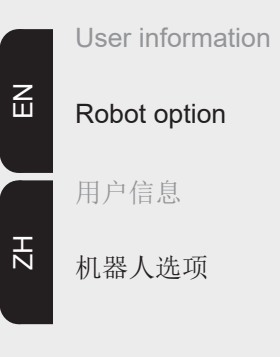

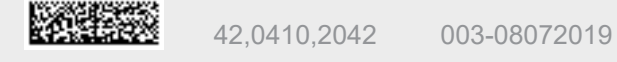

Fronius prints on elemental chlorine free paper (ECF) sourced from certified sustainable forests (FSC).

## Contents

| Input signals to the power source     |        |
|---------------------------------------|--------|
| Welding start                         |        |
| Robot ready                           |        |
| Operating modes                       |        |
| Master selection twin                 |        |
| Gas test                              |        |
| Wire inching                          |        |
| Wire retract                          |        |
| Touch sensing                         | 1      |
| Torch blow out                        | 1      |
| Source error reset                    | 1      |
|                                       | 1      |
|                                       | 1      |
| Program number                        | 1.     |
|                                       | L      |
| SynchroPuls disable                   | 1      |
| SFI disable                           | 1      |
| Pulse/dynamic correction disable      | 1      |
| Full power range                      | 1      |
| Burn-back disable                     | 1      |
| Power (command value)                 | 1      |
| Arc length correction (command value) | 1      |
| Pulse correction (command value)      | 1      |
| Burn-back (command value)             | 1      |
| Dvnamic Power Control DPC enable      | 1      |
| Other signals used for TIG welding    |        |
| Cold wire disable                     | 1      |
| External box                          | 1      |
| DC/AC process                         | 1      |
| $DC_{-} / DC_{+}$ process             | 1      |
| Can shaning                           | 1      |
| Dulco dicablo                         | 1      |
| Pulse range collection                | 1      |
| Pulse range selection.                | 1      |
| Main current (set value)              | I      |
|                                       | 1      |
| Base current (set value)              | 1      |
| Duty cycle (set value)                | 1      |
| Duty cycle disable                    | 1      |
| Base current disable                  | 1      |
| Wirefeed speed Fd.1 (set value)       | 1      |
| High frequency active                 | 1      |
| Other signals used for HAP mode       | 1      |
| Pulse disable                         | 1      |
| Pulse range selection                 | 1      |
| Main current (set value)              | 1      |
| External parameter (set value)        |        |
| Base current (set value)              | 1      |
| Duty cycle (set value)                | 1      |
| Duty cycle disable                    | 1      |
| Base current disable                  | 1      |
| High fraguency active                 | I<br>4 |
| Autnut signale to the robot           | I      |
| Are stable (autrent flow signal)      | I      |
| Arc stable (current now signal)       | 1      |
|                                       | 1      |
| Process active                        | 1      |
| Main current signal                   | 1      |
| Collision protection                  | 1      |
| Power source ready                    | 1      |
| Communication ready                   | 1      |
| Error number                          | 1      |
| Stick control                         | 2      |
|                                       |        |

| Robot access                                                                              | 2            | 20 |
|-------------------------------------------------------------------------------------------|--------------|----|
| Welding wire available                                                                    | 2            | 20 |
| Short circuit timeout                                                                     | 2            | 20 |
| Data documentation ready                                                                  | 2            | 20 |
| Pulse high                                                                                | 2            | 20 |
| Welding voltage (real value)                                                              | 2            | 20 |
| Welding current (real value)                                                              | 2            | 20 |
| Motor current (real value)                                                                | 2            | 20 |
| Arc length (real value)                                                                   | 2            | 21 |
| Wire speed (real value)                                                                   | 2            | 21 |
| Power outside range                                                                       | 2            | 21 |
| Error number                                                                              | 2            | 21 |
| Error number UBST                                                                         | 2            | 25 |
| Example of a Program list (M 0164)                                                        | 2            | 27 |
| Program list                                                                              | 2            | 27 |
| Signal waveform when selecting via program number and command values with no errors       |              | 29 |
| Signal waveform when selecting via job number with no errors                              |              | 31 |
| Signal waveform when selecting via program number and command values with errors          |              | 32 |
| Signal waveform when selecting via job number with errors                                 |              | 34 |
| Signal waveform when selecting via job number with limit signal (warning)                 |              | 35 |
| Signal waveform when selecting via job number with limit signal (machine stops)           |              | 36 |
| Fronius-recommended procedures                                                            |              | 37 |
| Simultaneously selecting the "Job number" or "Program number" signal and the "Welding sta | rt" signal 3 | 37 |
| Recommended procedures for job/program selection without changing the characteristics     | 3            | 37 |
| Recommended procedures for job/program selection and changing the characteristic or ope   | erating ,    | ~  |
| mode                                                                                      | - 3          | )/ |
| Setting the time gap                                                                      |              | 38 |
|                                                                                           |              |    |

## Input signals to the power source

| Welding start   | <ul> <li>The "Welding start" signal starts the welding process. The welding process continues until "Welding start" is reset. Exceptions:</li> <li>"Robot ready" signal deactivated</li> <li>Power source warning of internal error (e.g.: overtemperature, water shortage, etc.).</li> <li>If the Robot interface has been plugged in, the power source will automatically be in 2-step mode.</li> </ul> |
|-----------------|----------------------------------------------------------------------------------------------------|
| Robot ready     | Robot sets signal once it is ready to start welding. If the robot resets the signal during weld-<br>ing, the power source ends the welding process. The robot control outputs error number<br>38. "-St oP-" appears on the power source display.<br>The "Robot ready" signal is reset once the power source is switched on.                                                                               |
|                 | NOTE!                                                                                                    |
|                 | If the "Robot ready" signal is not set, the commands or command values listed do not function.                                                                                                    |
| Operating modes | <b>Program standard</b><br>If the welding parameters are selected using the command values and program numbers,<br>the standard programs in the database are accessed.                                                                                                    |
|                 | <b>Pulsed arc program</b><br>If the welding parameters are selected using the command values and program numbers, the pulsed-arc programs in the database are accessed.                                                                                                    |
|                 | <b>Job mode</b><br>Welding parameters are selected using the data saved in the jobs.                                                                                                    |
|                 | <b>Parameter selection internally</b><br>The control panel or a remote control unit allows the user to preset all command values<br>and program numbers applicable to the welding operation. This enables jobs to be creat-<br>ed and stored easily. All other signals are read out by the robot. Inputs can also be made<br>during welding.                                                              |
|                 | <b>Manual</b><br>The "wire speed" and "welding voltage" parameters can be set independently when "man-<br>ual" mode is activated.                                                                                                    |
|                 | In all other modes, the values for parameters "wire speed" and "welding voltage" are cal-<br>culated using the input signal for the "Welding power" command value.                                                                                                    |
|                 | In "Manual" mode, the parameters "wire speed" and "welding voltage" are adjusted as fol-<br>lows:                                                                                                    |
|                 | <ul> <li>Control the "wire speed" parameter using the input signal "welding power (command value)"</li> <li>The "welding voltage" parameter is controlled using the input signal "Arc length correction (command value)"</li> </ul>                                                                                                    |

#### NOTE!

In "Manual" mode, the "Arc length correction (command value)" input signal (0 - 10 V) can take one of the following welding voltage values:

- ▶ TPS 4000 / 5000... 0- 10 V corresponds to a welding voltage of 10 40 V
- TPS 2700... 0- 10 V corresponds to a welding voltage of 10 34 V
- Control the "Arc force dynamic" parameter using the input signal "Pulse/dynamic correction"

#### CC / CV

The "CC / CV" mode (constant current/constant voltage) is available as an option for the field bus interface for robot controls.

System requirements:

- Software version 2.85.1 (Power source)
- Software version 1.50.38 (Wirefeeder)

Option for operating the power source with either constant welding voltage or constant welding current.

With the "CC / CV" option, there is a limited selection with the "parameter selection" key on the left-hand display (as follows):

- Welding current
- Wire speed
- and with F2, the wire drive current input

Limited selection on the right-hand display with the "parameter selection" key (as follows): - "Welding voltage" parameter

Moreover, the following parameters are no longer available with the "CC/CV" option:

- Processes using the "Process" key
- Modes using the "Modes" key
- Material using the "Material" key
- Wire diameter using the "Wire diameter" key

Available input signals:

#### NOTE!

The input signals listed below will be available when "CC/CV" mode is selected. These input signals assume different functions in this mode compared with other modes.

Input signal "Welding power (command value)": Specifies the welding current

Input signal "Arc length correction": Specifies the wirefeed speed (with official UST V3.21.46 firmware: specifies the welding voltage)

Input signal "Pulse/dynamic correction":

Specifies the welding voltage

(with official UST V3.21.46 firmware: specifies the wirefeed speed)

Input signal "Welding start":

Starts the welding current

The welding current remains on for as long as the signal is set

#### **IMPORTANT!**

## The input signal "Welding start" only starts the welding current, not the wirefeed or the gas solenoid valve.

Input signal "Wire inching":

Starts the wire feed at the specified speed.

The wire feed remains on for as long as the signal is set.

Input signal "Wire retract":

Starts a wire retract at the specified speed.

The wire retract remains on for as long as the signal is set.

Input signal "Robot ready":

remains unchanged

Input signal "Gas test":

remains unchanged

#### Specifying a command value for the welding current:

- Use the "Robot ready" and "Source error reset" input signals to set up the power source for welding
- Use the "Welding power (command value)" input signal to specify the desired welding current
- Use the "Pulse/dynamic correction" input signal to enter a value that the welding voltage is not to exceed

#### **IMPORTANT!**

#### If no maximum welding voltage is required, use the "Pulse/dynamic correction" input signal to specify the highest possible welding voltage.

If the welding voltage rises above that specified, maintaining the selected welding current will not be possible.

#### Specifying a command value for the welding voltage:

- Use the "Robot ready" and "Source error reset" input signals to set up the power source for welding
- Use the "Pulse/dynamic correction (command value)" input signal to specify the required welding voltage
- Use the "Welding power (command value)" input signal to enter a value that the welding current is not to exceed.

#### **IMPORTANT!**

#### If no maximum welding current is required, use the "Welding power (command value)" input signal to specify the highest possible welding current.

If the welding current rises above that specified, maintaining the selected welding voltage will not be possible.

#### Specifying a command value for the wire speed:

- Use the "Arc length correction" input signal to set the required wire speed
- Use the "Welding start" input signal to start the welding current
- Start the wire feed with the "Wire feed" input signal

#### **IMPORTANT!**

Specifying command values can only be done with the robot, as "Parameter selection internally" is a separate mode.

#### TIG

The TIG welding process is selected. The required welding current is obtained from the "Welding power" command value input signal.

|                          | "Weiding power" command value input signal.                                                                                                    |  |  |  |
|--------------------------|----------------------------------------------------------------------------------------------------|--|--|--|
|                          | <b>CMT/special process</b><br>The CMT welding process/special program is selected. The required welding current is<br>obtained from the "Welding power" command value input signal.<br>CMT / Special Process mode is used in the following CMT processes: CMT, CMT + Puls,<br>CMT Advanced                                     |  |  |  |
|                          | NOTE!                                                                                                    |  |  |  |
|                          | Neither the welding process nor the currently selected synergic line can be changed during CMT Advanced welding.                                                                                                    |  |  |  |
|                          | <ul> <li>To change the welding process or synergic line:</li> <li>first, end the CMT Advanced process</li> <li>wait 300 - 800 ms <ul> <li>No other welding process or synergic line can be selected during this time.</li> <li>Resume the welding process with another welding process or synergic line</li> </ul> </li> </ul> |  |  |  |
| Master selection<br>twin | The Master selection twin signal determines which power source will act as master and which as slave.                                                                                                    |  |  |  |
| Gas test                 | The "Gas test" signal operates the gas solenoid valve. It corresponds to the gas test button<br>on the power source or wirefeeder operating panel. It sets the required gas-flow rate on the<br>pressure regulator.                                                                                                    |  |  |  |
|                          | IMPORTANT!                                                                                                    |  |  |  |
|                          | <b>During welding, controls the power source gas pre- and post-flow.</b><br>This command therefore does not need to be carried out on the robot control                                                                                                    |  |  |  |

Wire inching

#### WARNING!

Risk of injury from filler wire emerging.

► Keep welding torch away from face and body

The "Wire feed" signal starts the wirefeed and corresponds to the "Feeder inching" button on the power source control panel or wirefeeder. The wire is fed into the hosepack without the use of current or gas.

The feeder inching speed is determined by the corresponding setting in the power source setup menu.

#### NOTE!

The "Wire feed" input signal has priority over the "Wire retract" signal. If both signals are present at the same time, the wire feed continues.

#### **IMPORTANT!**

To facilitate the exact positioning of the welding wire, the following procedure is executed when the "wire inching" signal is set:

\_

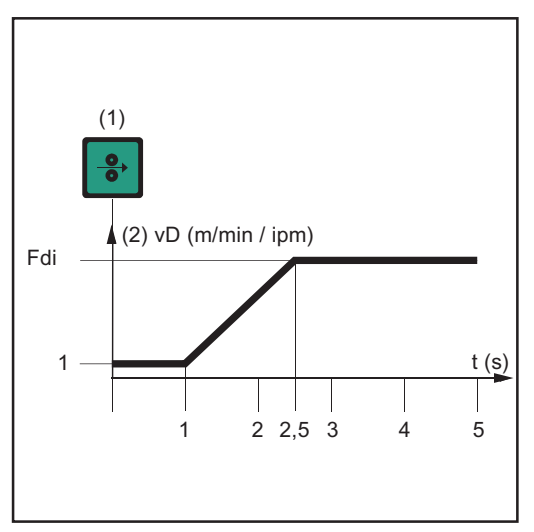

Time-path of the wire speed when the digital input signal "Wire inching" is set

#### **IMPORTANT!**

(1) Wire inching signal

- Signal remains for up to one second: Irrespective of what value has been set, the wire speed remains at 1 m/min or 39.37 ipm for the first second.
- Signal remains for up to 2.5 seconds: After one second, the wire speed increases at a uniform rate over the next 1.5 seconds.
- Signal remains for more than 2.5 seconds: After a total of 2.5 seconds, the wire starts to be fed at a constant rate equal to the speed set for the parameter "Wfi".

### If the input signal "Cold wire disable" is also set, then the output signal "wire speed" applies, rather than "Wfi".

The input signal "wire inching" starts immediately with the command value for the wire speed. In this case, the figure does not apply.

#### Wire retract

The "Wire retract" signal causes the wire to be retracted. The wire speed is determined by the corresponding setting in the power source setup menu.

#### NOTE!

Do not allow long lengths of wire to be retracted, as the wire is not wound onto the wirespool.

#### **IMPORTANT!**

To facilitate the exact positioning of the welding wire, the following procedure is executed when the "wire retract" signal is set:

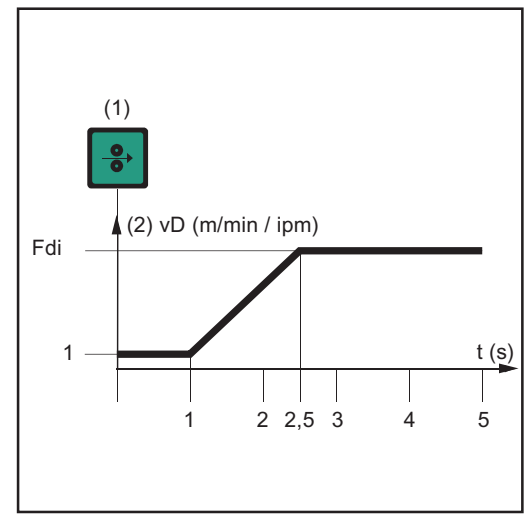

(1) Wire inching signal

- Signal remains for up to one second: Irrespective of what value has been set, the wire speed remains at 1 m/min or 39.37 ipm for the first second.
- Signal remains for up to 2,5 seconds: After one second, the wire speed increases at a uniform rate over the next 1.5 seconds.
- Signal remains for more than 2.5 seconds: After a total of 2.5 seconds, the wire starts to be fed at a constant rate equal to the speed set for the parameter "Wfi".

Time-path of the wire speed when the digital input signal "Wire retract" is set

#### **IMPORTANT!**

### If the input signal "Cold wire disable" is also set, then the output signal "wire speed" applies to the retract speed, rather than "Wfi".

The digital input signal "wire retract" starts retracting the wire immediately with the analog command value for the wire speed. In this case, the figure does not apply.

#### Touch sensing IMPORTANT!

### The "Touch sensing" function is only supported by power sources with serial numbers 2.65.001 and above.

The "Touch sensing" signal can be used to indicate that the welding wire/gas nozzle has made contact with the workpiece (short-circuit between workpiece and welding wire/gas nozzle).

If the "Touch sensing" signal is set, the control panel on the power source shows "touch". There will be a voltage of 30 V on the filler wire/gas nozzle (current limited to 3 A).

The fact that a short-circuit has occurred is transmitted to the robot control via the "arc stable" signal (see "Output signals").

#### **IMPORTANT!**

## Output of the "arc stable" signal takes about 0.5 s longer than the duration of the short-circuit current.

No welding can take place while the "Touch sensing" signal is set. To interrupt the welding process for position detection:

- 1. Set the "Touch sensing" signal using the robot control
- 2. Power source stops welding after the set burn-back time has elapsed (can be set in the power source set-up menu)
- 3. Carry out position detection

#### **IMPORTANT!**

If the position is to be detected when the workpiece touches the gas nozzle (instead of the filler wire), connect the gas nozzle to the welding current lead using an RC element (see Fig. "Wire inching").

The use of an RC element is mandatory so that if the gas nozzle touches the workpiece during welding,

- there are no excessive currents across the gas nozzle welding current lead connection
- the welding process is not affected

If the gas nozzle makes contact, the short-circuit current flows for approx. 4ms until the RC element capacitors are charged. To ensure contact by the robot control is always detected, the current flow signal lasts 0.5 s longer than the short-circuit current.

Welding current lead

Gas nozzle

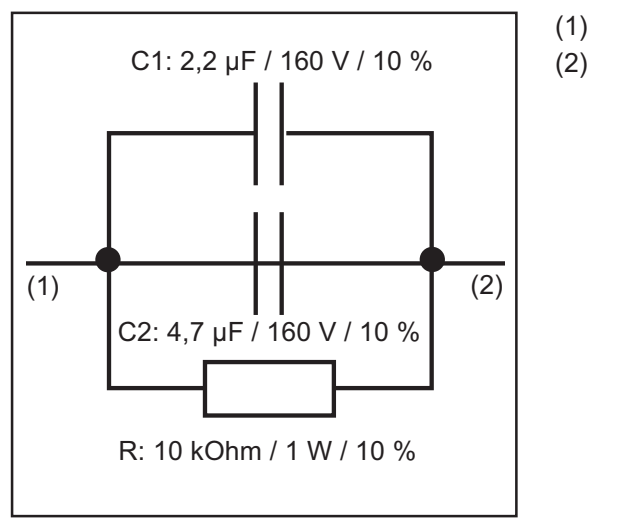

RC element for connecting the welding current lead to the gas nozzle

| Torch blow out          | If an additional solenoid valve for compressed air is installed in the robot feeder, it can be controlled by the "Torch blow out" command. The "Torch blow out" signal is used to clear the gas nozzle of dirt after cleaning the torch.                                                                                                    |
|-------------------------|----------------------------------------------------------------------------------------------------|
| Source error re-<br>set | When a fault occurs, this remains until the robot control sends the "Source error reset" sig-<br>nal to the power source. The reason for the fault must first however be rectified. As the sig-<br>nal level is controlled, it does not react to a rising edge. If the source error reset signal is<br>always HIGH, any error that occurs is reset immediately after it has been rectified. |
|                         | IMPORTANT!                                                                                                    |
|                         | The "Welding start" signal must not be on the robot, since the power source would start welding again as soon as the fault is rectified.                                                                                                    |
|                         | If a non-programmed characteristic is selected, "no   PrG" appears on the displays. The robot control turns off the "power source ready" signal. To reset, select an occupied pro-<br>gram location.                                                                                                    |
| Job number              | Using this 8-bit signal, the welding operation is carried out with the welding parameters saved under the selected job number. By selecting job number 0, the job can be selected                                                                                                    |

| Program number                           | iWelding does not take place in job mode. If power, arc length correction, pulse correction and burn-back are all specified, the filler metal, gas and wire diameter used are specified via this program number.                                                                                                    |  |  |  |
|------------------------------------------|----------------------------------------------------------------------------------------------------|--|--|--|
|                                          | To select the program on the power source control panel, select program number 0 on the robot control.                                                                                                    |  |  |  |
| Welding simula-<br>tion                  | <ul> <li>The power source simulates a "real" welding process using the "Welding simulation" command. A welding path programmed in the robot control can therefore be simulated without actually welding. All signals are set, just like the real thing (arc stable, process active, main current signal)However, the following do not occur:</li> <li>Arc ignition</li> <li>Wire feed</li> <li>Activation of gas solenoid valve.</li> </ul> |  |  |  |
| SynchroPuls dis-<br>able                 | The "SynchroPuls disable" signal deactivates the SynchroPuls function in the power source if required. The signal can be set before or during welding.                                                                                                    |  |  |  |
| SFI disable                              | The "SFI disable" signal deactivates the SFI function in the power source if required. The signal can only be set before welding begins.                                                                                                    |  |  |  |
| Pulse/dynamic<br>correction disa-<br>ble | In synergic mode, the power, arc length correction, arc-force dynamic/pulse correction and burn-back (command values) must be specified from the robot. If the "Pulse/dynamic correction disable" signal is set, the internal command value in the power source is used, rather than that in the interface                                                                                                    |  |  |  |
| Full power range                         | If the "Full power range" signal is set, the welding power is not specified in the same way<br>as in synergic mode, i.e. from vDmin - vDmax (0 - 100%) of the selected characteristic, but<br>uses an absolute value between 0 - 30 m/min (0 - 100%). The maximum wirefeed speed<br>of the connected wirefeeder is not taken into account.                                                                                                  |  |  |  |
| Burn-back disa-<br>ble                   | In synergic mode, the robot must specify the command values for power, arc length cor-<br>rection, arc-force dynamic/pulse correction and burn-back. If the "Burn-back disable" sig-<br>nal is set, the internal power source (not interface) command value is used.                                                                                                    |  |  |  |
| Power (command<br>value)                 | By specifying a value between 0 - 65535 (0-100 %), the welding power is set to the select-<br>ed characteristic. This setting is only active in program standard and program pulsed-arc<br>modes.                                                                                                    |  |  |  |

| Arc length correc-<br>tion (command value) | The arc length is corrected by specifying a value between 0 - 65535 (-30 % to +30 %). The arc voltage is then changed, but not the wire speed. |                                                                                                    |                                                                                                |                                                                                                    |
|--------------------------------------------|----------------------------------------------------------------------------------------------------|----------------------------------------------------------------------------------------------------|------------------------------------------------------------------------------------------------|----------------------------------------------------------------------------------------------------|
|                                            | 0                                                                                                    | Arc voltage                                                                                                    | -30 %                                                                                          | (shorter arc)                                                                                                    |
|                                            | 32767                                                                                                    | Arc voltage                                                                                                    | 0 %                                                                                            | (shorter arc)                                                                                                    |
|                                            | 65535                                                                                                    | Arc voltage                                                                                                    | +30 %                                                                                          | (shorter arc)                                                                                                    |
|                                            | This sett<br>used.                                                                                                    | ing is only active when program                                                                                                    | standard and                                                                                   | program pulsed-arc modes are                                                                                              |
| Pulse correction<br>(command value)        | By speci <sup>:</sup><br>droplet d                                                                                                    | fying a value between 0 - 255 (-<br>letachment force (pulse) is corre                                                                                                    | 5 % to +5 %), t<br>ected.                                                                      | he arc-force dynamic (standard) or                                                                                        |
|                                            | 0                                                                                                    | Pulse voltage correction                                                                                                    | -5 %                                                                                           |                                                                                                    |
|                                            | 127                                                                                                    | Pulse voltage correction                                                                                                    | 0 %                                                                                            |                                                                                                    |
|                                            | 255                                                                                                    | Pulse voltage correction                                                                                                    | +5 %                                                                                           |                                                                                                    |
|                                            | This sett<br>used.                                                                                                    | ing is only active when program                                                                                                    | standard and                                                                                   | program pulsed-arc modes are                                                                                              |
| Burn-back (com-<br>mand value)             | By speci<br>after wel                                                                                                    | fying a value between 0 - 255 (·<br>ding is corrected. The shorter th                                                                                                    | 200 ms to +20<br>ne burn-off time                                                              | 00 ms), the length of wire left free<br>e, the longer the free wire length.                                               |
|                                            | 0                                                                                                    | programmed value                                                                                                    | -200 ms                                                                                        |                                                                                                    |
|                                            | 127                                                                                                    | saved value                                                                                                    | 0 ms                                                                                           |                                                                                                    |
|                                            | 255                                                                                                    | programmed value                                                                                                    | +200 ms                                                                                        |                                                                                                    |
|                                            | This setting is only active when program standard and program pulsed-arc modes are used                                                        |                                                                                                    |                                                                                                |                                                                                                    |
| Dynamic Power<br>Control DPC ena-<br>ble   | When the<br>(power).<br>The calc<br>- the s<br>- the s<br>- he a<br>The set v<br>lated pov                                                     | e signal is set, the power source<br>ulation is based on the following<br>selected characteristic (Synergi<br>desired a-dimension of the welc<br>ictual robot speed value<br>value of the a-dimension (0-20)<br>wer is outside of the characterist | e independentl<br>g values:<br>c mode)<br>seam (fillet wo<br>is determined<br>ic range, the "F | y calculates the wire feed speed<br>eld)<br>from the power signal. If the calcu-<br>Power out of range" signal is output. |

## Other signals used for TIG welding

**Cold wire disable** The "KD disable" signal facilitates the changeover from internal to external control of the cold-wire feed unit:

- "KD disable" not set = "KD enable":
- Internal control of the cold-wire feed unit via the power source
- "KD disable" set:
  - External control of the cold-wire feed unit via the robot interface

External or internal control of the cold-wire feed unit affects the following functions:

- Wire feed
- Wire retract

#### **External box**

If option 4,101,039 "I-set TIG interference suppression external box" is installed on the interface (external box), a cold-wire feeder must not be connected to the LocalNet sockets of the interface.

Instead, a cold-wire feeder must be connected directly to the TIG power source via a passive distributor, to ensure trouble-free operation.

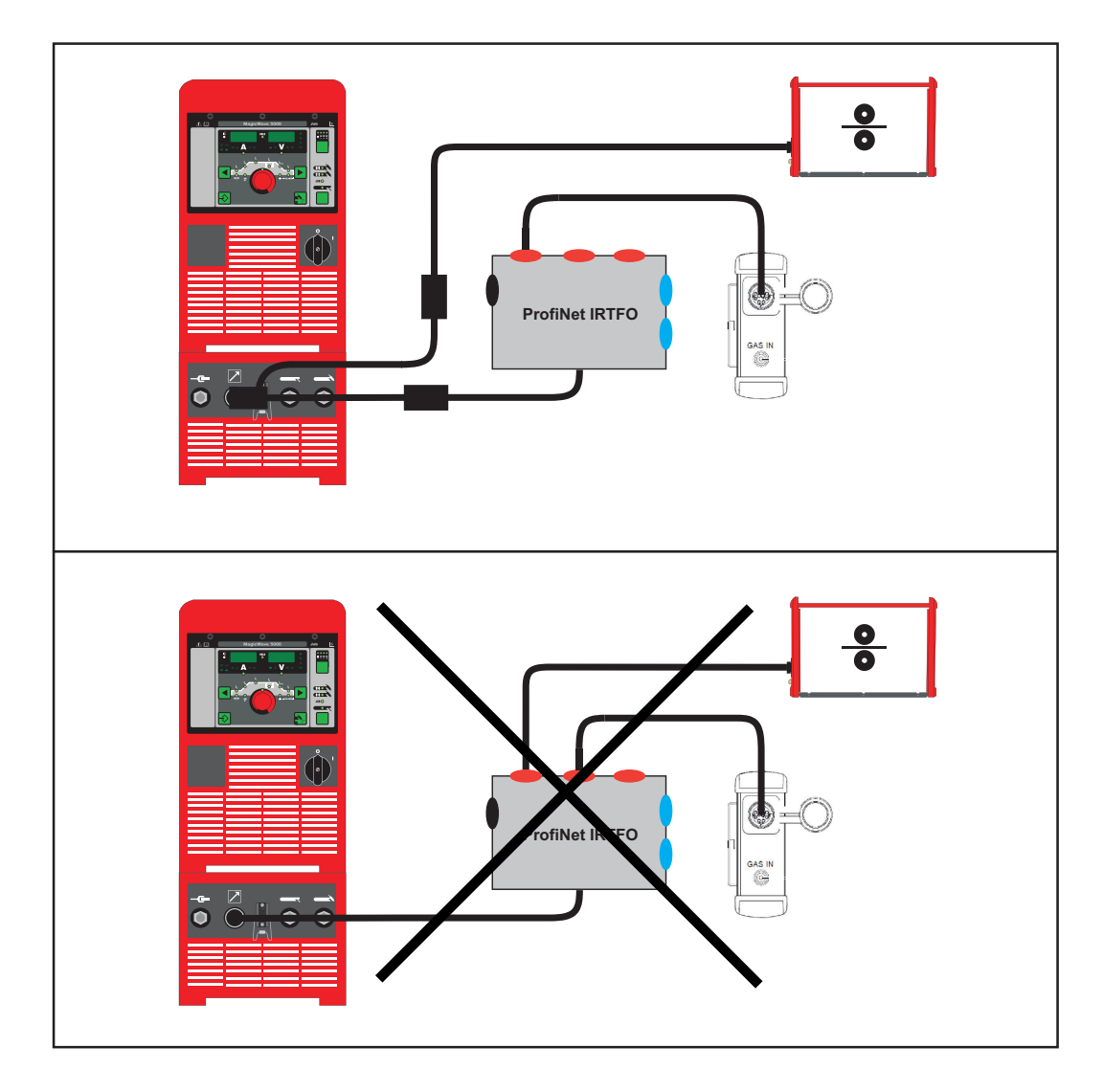

| DC/AC process                       | The "AC/DC" signal is for se<br>ACHIGH<br>DCLOW                                                                                                    | electing the corresponding operating mode.                                                                                                    |  |  |
|-------------------------------------|----------------------------------------------------------------------------------------------------|----------------------------------------------------------------------------------------------------|--|--|
| DC- / DC+ pro-<br>cess              | The "DC- / DC+" signal is for selecting the corresponding operating mode.<br>DC+HIGH<br>DCLOW                                                        |                                                                                                    |  |  |
| Cap shaping                         | The cap-shaping signal ena<br>selected. For optimum resul<br>ter. The automatic cap-shap<br>welding start-up.                                        | bles automatic cap-shaping when the AC welding process is<br>ts, this function takes account of the pre-set electrode diame-<br>ing function ensures that the optimum cap is formed during |  |  |
|                                     | IMPORTANT!                                                                                                    |                                                                                                    |  |  |
|                                     | <b>No further cap-shaping is</b><br>After the cap-shaping function<br>quent welding start-up.                                                        | needed at the next welding start-up.<br>on has been performed once, it is deactivated for every subse-                                                                                     |  |  |
|                                     |                                                                                                    |                                                                                                    |  |  |
| Pulse disable                       | The "Pulse disable" signal d                                                                                                    | eactivates the pulse function in the power source if required.                                                                                                    |  |  |
| Pulse range se-<br>lection          | The "Pulse range selection b                                                                                                    | bit 0, bit 1, bit 2" signal is for setting the pulse frequency range.                                                                                                    |  |  |
| Main current (set<br>value)         | By specifying a value between 0 - 65535 (0-100 %), the main current is set to the selected characteristic.                                           |                                                                                                    |  |  |
| External parame-<br>ter (set value) | The "External parameter (se vated.                                                                                                    | et value)" signal allows a freely definable parameter to be acti-                                                                                                    |  |  |
|                                     | IMPORTANT!                                                                                                    |                                                                                                    |  |  |
|                                     | The power source operating instructions contain a much more detailed description of the external parameter, as well as the functions it can perform. |                                                                                                    |  |  |
|                                     |                                                                                                    |                                                                                                    |  |  |
| Base current (set<br>value)         | By specifying a value betwe<br>the base current in TIG puls                                                                                          | en 0 - 255 (0 % to 100 %), the welding current is reduced to e mode.                                                                                                    |  |  |
|                                     | 0                                                                                                    | 0 %                                                                                                    |  |  |
|                                     | 127                                                                                                    | 50 %                                                                                                    |  |  |
|                                     | 255                                                                                                    | 100 %                                                                                                    |  |  |

| Duty cycle (set<br>value)          | Alters the ratio of pulse duration to base current duration when the pulse frequency has been selected. Value range 0 - 255 (10 % to 100 %).   |                                                                                                    |  |  |
|------------------------------------|----------------------------------------------------------------------------------------------------|----------------------------------------------------------------------------------------------------|--|--|
|                                    | 0                                                                                                    | 0 %                                                                                                    |  |  |
|                                    | 127                                                                                                    | 40 %                                                                                                    |  |  |
|                                    | 255                                                                                                    | 100 %                                                                                                    |  |  |
| Duty cycle disa-<br>ble            | The "Duty cycle disable" signal deactivates the "Duty cycle (set value)" function in the pow-<br>er source if required.                        |                                                                                                    |  |  |
| Base current dis-<br>able          | The "Base current disable" signal deactivates the "Base current (set value)" function in the power source if required.                         |                                                                                                    |  |  |
| Wirefeed speed<br>Fd.1 (set value) | The signal is for controlling the wirefeed speed when using a cold-wire feed unit.                                                             |                                                                                                    |  |  |
| High frequency<br>active           | This signal activates the high frequency ignition. The HF pulses depend on the value set in the power source. (Setting range: 0.01 s - 0.4 s). |                                                                                                    |  |  |
|                                    | NOTE!                                                                                                    |                                                                                                    |  |  |
|                                    | If there are problems<br>the HFt parameter to<br>4 s. Further details on s<br>ing instructions.                                                | with sensitive equipment in the immediate vicinity, increase<br>a maximum of 0.<br>setting the HFt parameter can be found in the power source operat- |  |  |

## Other signals used for HAP mode

| Pulse disable                                | The "Pulse disable" sign                                                      | al deactivates the pulse function in the power source if required.                                         |
|----------------------------------------------|-------------------------------------------------------------------------------|----------------------------------------------------------------------------------------------------|
| Pulse range se-<br>lection                   | The "Pulse range selecti                                                      | on bit 0, bit 1, bit 2" signal is for setting the pulse frequency range.                                   |
| Main current (set<br>value)                  | By specifying a value be characteristic.                                      | tween 0 - 65535 (0-100 %), the main current is set to the selected                                         |
| External parame-<br>ter (set value)          | The "External parameter vated.                                                | (set value)" signal allows a freely definable parameter to be acti-                                        |
|                                              | IMPORTANT!                                                                    |                                                                                                    |
|                                              | The power source ope of the external parame                                   | rating instructions contain a much more detailed description ter, as well as the functions it can perform. |
| Base current (set<br>value)                  | By specifying a value be<br>the base current in HAP                           | tween 0 - 255 (0 % to 100 %), the welding current is reduced to pulse mode.                                |
|                                              | 127                                                                           | 50 %                                                                                                    |
| Duty cycle (set<br>value)                    | Alters the ratio of pulse been selected. Value ra                             | duration to base current duration when the pulse frequency has<br>nge 0 - 255 (10 % to 100 %).             |
|                                              | 0                                                                             | 0 %                                                                                                    |
|                                              | 127                                                                           | 40 %                                                                                                    |
|                                              | 255                                                                           | 100 %                                                                                                    |
| Duty cycle disa-<br>ble<br>Base current dis- | The "Duty cycle disable"<br>er source if required.<br>The "Base current disab | signal deactivates the "Duty cycle (set value)" function in the pow-                                       |
| able                                         | power source if required                                                      |                                                                                                    |

High frequency<br/>activeThis signal activates the high frequency ignition. The HF pulses depend on the value set<br/>in the power source. (Setting range: 0.01 s - 0.4 s).

#### NOTE!

If there are problems with sensitive equipment in the immediate vicinity, increase the HFt parameter to a maximum of 0.

4 s. Further details on setting the HFt parameter can be found in the power source operating instructions.

## Output signals to the robot

| Arc stable (cur-<br>rent flow signal)This signal is set if the arc is stable after welding has started. The signal info<br>control that ignition was successful and the arc is present. |                                                                                                    |  |  |  |
|----------------------------------------------------------------------------------------------------|----------------------------------------------------------------------------------------------------|--|--|--|
| Limit signal                                                                                                    | This signal is only available when connected to the RCU5000i remote control unit. The sig-<br>nal is set if there is a limit exceed of actual wirefeed speed value, motor current, welding<br>current and welding voltage.                                                                                                    |  |  |  |
| Process active                                                                                                    | <ul> <li>Robot sets the "Welding start" signal:</li> <li>Gas pre-flow time elapses</li> <li>Arc ignites</li> <li>Arc goes out.</li> <li>Gas post-flow time elapses.</li> <li>Robot resets signal</li> </ul> Informs the robot that welding is still in progress. So, for example, to ensure optimum gas shielding, the length of time the robot remains in position can be synchronised at the end of the weld seam. |  |  |  |
| Main current sig-<br>nal                                                                                                    | This signal shows the main current phase.                                                                                                    |  |  |  |
| Collision protec-<br>tion                                                                                                    | For the most part, the robot torch is fitted with a collision cut-off box attached to the front<br>of the holder on the robot arm. As soon as the robot arm meets a solid obstacle (compo-<br>nent, clamping device, etc.), contact with the collision cut-off box is interrupted and sig-<br>nalled to the system. The control must stop the robot immediately.                                                     |  |  |  |
| Power source<br>ready                                                                                                    | If the power source is ready to weld, this output is switched to HIGH. The signal goes out<br>and error number 38 is output if:<br>- an error occurs on the power source<br>- there is no "power source ready" signal<br>The exact cause of the error is transmitted to the field bus by means of an error number.                                                                                                   |  |  |  |
| Communication<br>ready                                                                                                    | As a rule, the field bus node is supplied externally, e.g. via the robot control. The "Commu-<br>nication ready" signal informs the robot control that the power source is ready for data com-<br>munication.                                                                                                    |  |  |  |
| Error number                                                                                                    | When an error occurs ("power source ready" signal not illuminated), the error number can help to isolate the cause of the error.                                                                                                    |  |  |  |

| Stick control                   | If welding is not finished properly, the wire can be welded to the workpiece. The power source detects the stuck wire and extinguishes the "Robot ready" signal. Welding continues once the welded wire is released.       |  |  |  |
|---------------------------------|----------------------------------------------------------------------------------------------------|--|--|--|
| Robot access                    | The "Robot access" signal shows whether internal or external parameter setting is select-<br>ed.                                                                                                    |  |  |  |
|                                 | IMPORTANT!                                                                                                    |  |  |  |
|                                 | "Robot access" is only available when connected to the RCU5000i remote control unit.                                                                                                    |  |  |  |
| Welding wire<br>available       | If no welding wire is detected by the wire-end sensor, the "wire available" signal is shown as low.                                                                                                    |  |  |  |
|                                 | IMPORTANT!                                                                                                    |  |  |  |
|                                 | "Welding wire available" has no significance unless connected to a wire-end sen-                                                                                                    |  |  |  |
|                                 | <b>sor.</b><br>If no wire-end sensor is installed, the "welding wire available" signal is shown as high.                                                                                                    |  |  |  |
| Short circuit time-<br>out      | This signal shows that the short circuit time has been exceeded (greater than 78 ms).                                                                                                    |  |  |  |
| Data documenta-<br>tion ready   | This signal shows that data documentation is operational via RCU receiver.                                                                                                    |  |  |  |
| Pulse high                      | The "Pulse high" signal is for pulse synchronisation (robot)                                                                                                    |  |  |  |
| Welding voltage<br>(real value) | During welding, transmits the welding voltage measured (between 0 - 100 V). The value on the field bus is between 0 - 65535. In idle, the HOLD value becomes the welding voltage command value immediately after welding.  |  |  |  |
| Welding current<br>(real value) | During welding, transmits the welding current measured (between 0 - 1000 A). The value on the field bus is between 0 - 65535. In idle, the HOLD value becomes the welding current command value immediately after welding. |  |  |  |
| Motor current (re-<br>al value) | During welding, transmits the motor current measured (between 0-5 A). The value on the field bus is between 0 - 255.                                                                                                    |  |  |  |

Arc length (real This specially filtered welding voltage signal is the real value for AVC control (0 - 50 V). value)

EN

Wire speed (real<br/>value)During the welding process, the actual wirefeed speed value measured (0 - vDmax) is<br/>transmitted. The value on the field bus is between 0 - 255. In idle the wire command value<br/>is transmitted.

Power outside range

The "Power outside range" signal is set if the "Full power range" signal is set and the wirefeed speed command value on the selected characteristic lies above or below the possible wirefeed speed.

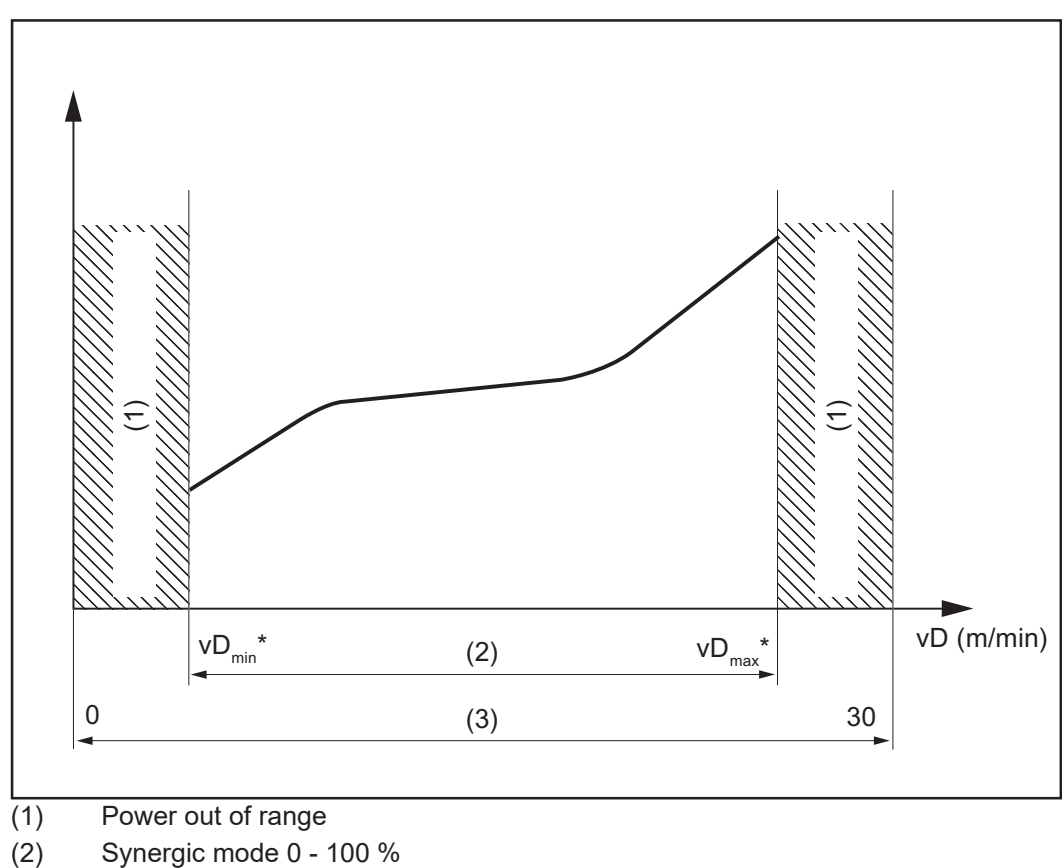

(3) Full power range 0 - 100 %

\* vDmin and vDmax depend on which wirefeeder is connected

#### **Error number**

After an error has occurred ("power source ready" signal goes out), the error number (A09 - A16) helps isolate the cause of the error. The following errors may be transmitted:

| Error<br>no. | Front display | Error description<br>Remedy                                                        |
|--------------|---------------|------------------------------------------------------------------------------------|
| 0            |               | No error – power source ready                                                      |
| 1            | no   Prg      | No pre-programmed program has been selected<br>Select a pre-programmed program     |
| 2            | ts1   xxx     | Over-temperature in secondary circuit of the machine<br>Allow machine to cool down |

| Error<br>no. | Front display | Error description<br>Remedy                                                              |
|--------------|---------------|------------------------------------------------------------------------------------------|
| 3            | ts2   xxx     | Over-temperature in secondary circuit of the machine<br>Allow machine to cool down       |
| 4            | ts3   xxx     | Over-temperature in secondary circuit of the machine<br>Allow machine to cool down       |
| 5            | tp1   xxx     | Over-temperature in primary circuit of the machine<br>Allow machine to cool down         |
| 6            | tp2   xxx     | Over-temperature in primary circuit of the machine<br>Allow machine to cool down         |
| 7            | tp3   xxx     | Over-temperature in primary circuit of the machine<br>Allow machine to cool down         |
| 8            | tp4   xxx     | Over-temperature in primary circuit of the machine<br>Allow machine to cool down         |
| 9            | tp5   xxx     | Over-temperature in primary circuit of the machine Allow machine to cool down            |
| 10           | tp6   xxx     | Over-temperature in primary circuit of the machine Allow machine to cool down            |
| 11           | Err   tf1     | Temperature sensor fault (short circuit or open circuit)<br>Contact After-Sales Service. |
| 12           | Err   tf2     | Temperature sensor fault (short circuit or open circuit)<br>Contact After-Sales Service. |
| 13           | Err   tf3     | Temperature sensor fault (short circuit or open circuit)<br>Contact After-Sales Service. |
| 14           | Err   tf4     | Temperature sensor fault (short circuit or open circuit)<br>Contact After-Sales Service. |
| 15           | Err   tf5     | Temperature sensor fault (short circuit or open circuit)<br>Contact After-Sales Service. |
| 16           | Err   tf6     | Temperature sensor fault (short circuit or open circuit)<br>Contact After-Sales Service. |
| 17           | DSP   E05     | DSP error - Contact After-Sales Service.                                                 |
| 18           | Err   bPS     | DSP error - Contact After-Sales Service.                                                 |
| 19           | Err   IP      | DSP error - Contact After-Sales Service.                                                 |
| 20           | Err   AXX     | DSP error - Contact After-Sales Service.                                                 |
| 21           | Err   EXX     | DSP error - Contact After-Sales Service.                                                 |
| 22           | Err   EPF     | HOST error - Contact After-Sales Service.                                                |
| 23           | Err   23.X    | HOST error - Contact After-Sales Service.                                                |
| 24           | Err   24.X    | HOST error - Contact After-Sales Service.                                                |
| 25           | Err   25.X    | HOST error - Contact After-Sales Service.                                                |
| 26           | Err   26.X    | HOST error - Contact After-Sales Service.                                                |
| 27           | Err   027     | HOST error - Contact After-Sales Service.                                                |
| 29           | DSP   CXX     | DSP error - Contact After-Sales Service.                                                 |
| 30           | Efd   XX.Y    | Fault in wirefeeding system (XX and Y -> error list SR40)<br>Check wirefeeding system    |
| 31           | Err   31.X    | HOST error - Contact After-Sales Service.                                                |
| 32           | Ecf   XXX     | HOST error - Contact After-Sales Service.                                                |
| 33           | tst   XXX     | Over-temperature in the control circuit<br>Allow machine to cool down                    |
| 34           | Err  tt7      | Temperature sensor fault (short circuit or open circuit)<br>Contact After-Sales Service  |

| Error<br>no. | Front display | Error description<br>Remedy                                                                                                    |
|--------------|---------------|----------------------------------------------------------------------------------------------------|
| 35           | DSP   Sy      | DSP error - Contact After-Sales Service.                                                                                                    |
| 36           | DSP   nSy     | DSP error - Contact After-Sales Service.                                                                                                    |
| 37           | US   POL      | HOST error - Contact After-Sales Service.                                                                                                    |
| 38           | -St   op-     | Robot not ready<br>Set "Robot ready" signal and "Source error reset"                                                                                                    |
| 39           | No   H20      | Flow watchdog - Check cooling unit                                                                                                    |
| 40           | Err   Lic     | The licence key is faulty<br>Check licence key                                                                                                    |
| 49           | Err   049     | Intermediate circuit-balance error<br>Contact After-Sales Service                                                                                                    |
| 50           | Err   050     | Phase failure<br>Check the mains fuse protection, the mains supply lead and<br>plug                                                                                      |
| 51           | Err   051     | Mains undervoltage: mains voltage has fallen below lower lim-<br>it of tolerance range (+/- 15 %)<br>Check the mains voltage                                             |
| 52           | Err   052     | Mains overvoltage: mains voltage has exceeded upper limit of tolerance range (+/- 10 %)<br>Check the mains voltage                                                       |
| 53           | Err   PE      | Ground (earth) fault<br>Remove ground (earth) fault                                                                                                    |
| 54           | Err   054     | Wire stick control<br>Detach wire short circuit                                                                                                    |
| 55           | No   IGn      | "Ignition time-out" fault: no ignition occurred within set wire<br>length<br>Check wirefeeder                                                                            |
| 56           | Err   056     | "Wire end" fault: no more wire available (only if wire sensor<br>available)<br>Insert new wirespool                                                                      |
| 57           | No   GAS      | "Gas flow" fault: no gas flowed out within one second after gas<br>pre-flow time began<br>Check gas supply                                                               |
| 58           | No   Arc      | "Arc-break monitor" fault: After the arc breaks, no new arc appears within the timespan set for the "Arc" parameter (Set-up menu 2nd)<br>Reignite                        |
| 59           | Err   059     | Secondary overvoltage: safety cut-out has tripped<br>Check secondary circuit, including TPCEL40 PCB                                                                      |
| 60           | Err   060     | DPS500 only: SITRE1A has activated the safety cut-outClose<br>the plasma reactor door (closes external contact).<br>Reset Err   060 by briefly removing the start signal |
| 61           | Err   Arc     | DPS500 only: Digital signal processor (DSP) detected several<br>unwanted arcs in quick succession<br>Reset "Err   Arc" by briefly removing the start signal              |
| 62           | Err   062     | TP08 overtemperature<br>Wait until the end of the cooling phase                                                                                                    |
| 63           | EIF   xxx     | Interface fault<br>Further details in the Interbus 2MB operating instructions                                                                                            |
| 64           | Err   tf8     | Faulty cooling unit temperature sensor - Contact After-Sales<br>Service                                                                                                  |

| Error<br>no. | Front display | Error description<br>Remedy                                                                                                    |
|--------------|---------------|----------------------------------------------------------------------------------------------------|
| 65           | hot   H2O     | Overtemperature in cooling system - Wait until the end of the cooling phase                                                                                                    |
| 66           | tJo   XXX     | JobMaster overtemperature (xxx stands for the temperature indicator)<br>Allow machine to cool down                                                                                                    |
| 67           | Err   tJo     | Jobmaster temperature sensor faulty - Contact After-Sales<br>Service                                                                                                    |
| 68           | Err   068     | Secondary safety cut-out - Contact After-Sales Service                                                                                                    |
| 69           | Err   069     | Illegal mode change during welding<br>Reignite                                                                                                    |
| 70           | Err   70.x    | Gas error - x stands for<br>1 Gas sensor not found<br>2No gas<br>3Calibration error<br>4Faulty solenoid valve<br>5Solenoid valve not found<br>6Check gas supply                                                                                                    |
| 71           | Err   71.X    | Limit error, X stands for:<br>1 Upper current limit exceed<br>2Lower current limit exceed<br>3Upper voltage limit exceed<br>4Lower voltage limit exceed<br>5Exceed of upper vD limit<br>6Exceed of lower vD limit                                                                                  |
| 72           | Err   Cfg     | Configuration change (total current or Twin)<br>Check LHSB link                                                                                                    |
| 73           | noH  ost      | Host computer not found<br>Check connection to power source and its software version                                                                                                    |
| 74           | Touch         | Internal dummy for the Touchsensing display on the RCU<br>I5000<br>Contact After-Sales Service                                                                                                    |
| 75           | Err   75.x    | MMArc error (BIAS200 only), X stands for:<br>1 Null balance error<br>2Data for LN_CFGMEMS faulty<br>4Data for LN_GETDEVICEVERSION faulty<br>Contact After-Sales Service                                                                                                    |
| 77           | Err   77.x    | Motor overcurrent, X stands for:<br>1 Exceed of upper current limit<br>2Exceed of lower current limit<br>3Exceed of upper voltage limit<br>4Exceed of lower voltage limit<br>5Exceed of upper vD limit<br>6Exceed of lower vD limit<br>7Primary motor current exceed<br>8 PPU motor current exceed |
| 78           | E-Stop        | Emergency stop - Contact After-Sales Service                                                                                                    |
| 79           | Err   U0.x    | VRD error Limitation of open-circuit voltage<br>1 Voltage exceed in instrument lead<br>2Short circuit in instrument lead<br>3Timeout<br>Contact After-Sales Service                                                                                                    |
| 80           | Err   080     | Wirefeeder error. Device has become unplugged during weld-<br>ing<br>Check wirefeeder                                                                                                    |

| Error<br>no. | Front display | Error description<br>Remedy                                                                    |
|--------------|---------------|------------------------------------------------------------------------------------------------|
| 81           | tP7   hot     | Overtemperature in the transformer<br>Allow device to cool down                                |
| 82           | Err   EHF     | Overtemperature in external HF<br>Allow device to cool down                                    |
| 83           | PHA   SE      | The number of phases has changed<br>Check mains voltage                                        |
| 84           | No   Gas      | Problem with gas supply<br>Check gas supply                                                    |
| 86           | Err   db      | No CMTL licence<br>Load CMTL firmware on device                                                |
| 100          | Und   Opc     | HOST error - Contact After-Sales Service                                                       |
| 101          | Prt   Flt     | HOST error - Contact After-Sales Service                                                       |
| 102          | III   Opa     | HOST error - Contact After-Sales Service                                                       |
| 103          | III   Ina     | HOST error - Contact After-Sales Service                                                       |
| 104          | III   Bus     | HOST error - Contact After-Sales Service                                                       |
| 105          | Err   105     | HOST error - Contact After-Sales Service                                                       |
| 106          | STK   OVL     | HOST error - Contact After-Sales Service                                                       |
| 107          | STK   UVL     | HOST error - Contact After-Sales Service                                                       |
| 108          | Err   Dog     | HOST error - Contact After-Sales Service                                                       |
| 109          | ASS   Ert     | HOST error - Contact After-Sales Service                                                       |
| 110          | Edg   1       | HOST error - Contact After-Sales Service                                                       |
| 150          | Nothing       | Power source switched off or no mains voltage<br>Switch on power source or check mains voltage |

| Error number<br>UBST | Error<br>no. | Front display | Error description<br>Remedy                                                                                                    |
|----------------------|--------------|---------------|----------------------------------------------------------------------------------------------------|
|                      | 63           | EIF   1.1     | No software configuration - Contact After-Sales Service                                                                                                    |
|                      | 63           | EIF   1.2     | Wrong bus module - Contact After-Sales Service                                                                                                    |
|                      | 63           | EIF   1.3     | Bus module not initialised - Contact After-Sales Service                                                                                                    |
|                      | 63           | EIF   2.1     | Installation set ROB I/O not connected - Contact After-Sales Service                                                                                                    |
|                      | 63           | EIF   3.1     | Invalid interbus cycles occurred<br>Check data lines, otherwise contact After-Sales Service                                                                                                    |
|                      | 63           | EIF   4.x     | Error in CFM, x stands for<br>1CFM not found<br>2 - 8Internal error<br>Contact After-Sales Service                                                                                                    |
|                      | 63           | EIF   5.x     | Error in EEprom 2464, x stands for<br>1Read error EEprom 1<br>2Write error EEprom 1<br>3Invalid data EEprom 1<br>4Read error EEprom 2<br>5Write error EEprom 2<br>6Invalid data EEprom 2<br>Contact After-Sales Service |
|                      | 63           | EIF   6.x     | Error in Anybus-S module x stands for<br>1 - 8Internal error<br>Contact After-Sales Service                                                                                                    |

| Error<br>no. | Front display | Error description<br>Remedy                                                                                         |
|--------------|---------------|----------------------------------------------------------------------------------------------------|
| 63           | EIF   7.x     | Ethernet communication error, x stands for<br>1Licence not activated in power source<br>Contact After-Sales Service |
| 63           | EIF   8.x     | CFM error, x stands for<br>1 - 4Internal error<br>Contact After-Sales Service                                       |
| 63           | EIF   9.1     | Phase error (only in conjunction with the software configuration group interface), check the phases                 |
| 63           | EIF   10.1    | ProfiNet connection is interrupted (only in conjunction with Daimler Integra software configuration)                |
| 63           | EIF   11.1    | Double selection process, (only in conjunction with the software configuration group interface)                     |

## Example of a Program list (M 0164)

#### Program list

| Code | Filler metal | WireDiameter | Gas           |
|------|--------------|--------------|---------------|
| 1    | G3Si1        | 0,8          | C1 100 % CO2  |
| 2    | G3Si1        | 1            | C1 100 % CO2  |
| 3    | G3Si1        | 1,2          | C1 100 % CO2  |
| 4    | G3Si1        | 1,6          | C1 100 % CO2  |
| 5    | G3Si1        | SP           | M21 Ar+18%CO2 |
| 6    | G3Si1        | 0,8          | M21 Ar+18%CO2 |
| 7    | G3Si1        | 1            | M21 Ar+18%CO2 |
| 8    | G3Si1        | 1,2          | M21 Ar+18%CO2 |
| 9    | G3Si1        | 1,6          | M21 Ar+18%CO2 |
| 10   | G3Si1        | SP           | M21 Ar+18%CO2 |
| 11   | Hardfacing   | 0,8          | M21 Ar+18%CO2 |
| 12   | Hardfacing   | 1            | M21 Ar+18%CO2 |
| 13   | Hardfacing   | 1,2          | M21 Ar+18%CO2 |
| 14   | Hardfacing   | 1,6          | M21 Ar+18%CO2 |
| 15   | Hardfacing   | SP           | M21 Ar+18%CO2 |
| 16   | AlSi5        | 0,8          | I1 100% Ar    |
| 17   | AISi5        | 1            | I1 100% Ar    |
| 18   | AlSi5        | 1,2          | I1 100% Ar    |
| 19   | AISi5        | 1,6          | I1 100% Ar    |
| 20   | AISi5        |              | I1 100% Ar    |
| 21   | AIMg5        | 0,8          | I1 100% Ar    |
| 22   | AIMg5        | 1            | I1 100% Ar    |
| 23   | AIMg5        | 1,2          | I1 100% Ar    |
| 24   | AIMg5        | 1,6          | I1 100% Ar    |
| 25   | AIMg5        | SP           | I1 100% Ar    |
| 26   | Al99.5       | 0,8          | I1 100% Ar    |
| 27   | Al99.5       | 1            | I1 100% Ar    |
| 28   | Al99.5       | 1,2          | I1 100% Ar    |
| 29   | Al99.5       | 1,6          | I1 100% Ar    |
| 30   | Al99.5       | SP           | I1 100% Ar    |
| 31   | CuAl8        | 0,8          | I1 100% Ar    |
| 32   | CuAl8        | 1            | I1 100% Ar    |
| 33   | CuAl8        | 1,2          | I1 100% Ar    |
| 34   | CuAl8        | 1,6          | I1 100% Ar    |
| 35   | CuSi3        | SP           | I1 100% Ar    |
| 36   | CuSi3        | 0,8          | I1 100% Ar    |
| 37   | CuSi3        | 1            | I1 100% Ar    |
| 38   | CuSi3        | 1,2          | I1 100% Ar    |
| 39   | CuSi3        | 1,6          | I1 100% Ar    |
| 40   | CuSi3        | SP           | I1 100% Ar    |
| 41   | CrNi 19 9    | 0,8          | M12 Ar+2.5%CO |
|      |              |              |               |

| Code | Filler metal | WireDiameter | Gas           |
|------|--------------|--------------|---------------|
| 42   | CrNi 19 9    | 1            | M12 Ar+2.5%CO |
| 43   | CrNi 19 9    | 1,2          | M12 Ar+2.5%CO |
| 44   | CrNi 19 9    | 1,6          | M12 Ar+2.5%CO |
| 45   | CrNi 19 9    | SP           | M12 Ar+2.5%CO |
| 46   | CrNi 18 8 6  | 0,8          | M12 Ar+2.5%CO |
| 47   | CrNi 18 8 6  | 1            | M12 Ar+2.5%CO |
| 48   | CrNi 18 8 6  | 1,2          | M12 Ar+2.5%CO |
| 49   | CrNi 18 8 6  | 1,6          | M12 Ar+2.5%CO |
| 50   | CrNi 18 8 6  | SP           | M12 Ar+2.5%CO |
| 51   | FCW rutile   | 0,8          | M12 Ar+18%CO  |
| 52   | FCW rutile   | 1            | M12 Ar+18%CO  |
| 53   | FCW rutile   | 1,2          | M12 Ar+18%CO  |
| 54   | FCW rutile   | 1,6          | M12 Ar+18%CO  |
| 55   | FCW rutile   | SP           | M12 Ar+18%CO  |
| 56   | FCW basic    | 0,8          | M12 Ar+2.5%CO |
| 57   | FCW basic    | 1            | M12 Ar+18%CO  |
| 58   | FCW basic    | 1,2          | M12 Ar+18%CO  |
| 59   | FCW basic    | 1,6          | M12 Ar+18%CO  |
| 60   | FCW basic    | SP           | M12 Ar+18%CO  |
| 61   | FCW metall   | 0,8          | M12 Ar+2.5%CO |
| 62   | FCW metall   | 1            | M12 Ar+18%CO  |
| 63   | FCW metall   | 1,2          | M12 Ar+18%CO  |
| 64   | FCW metall   | 1,6          | M12 Ar+18%CO  |
| 65   | FCW metall   | SP           | M12 Ar+18%CO  |
| 66   | FCW-CrNi     | 0,8          | M12 Ar+2.5%CO |
| 67   | FCW-CrNi     | 1            | M12 Ar+18%CO  |
| 68   | FCW-CrNi     | 1,2          | M12 Ar+18%CO  |
| 69   | FCW-CrNi     | 1,6          | M12 Ar+18%CO  |
| 70   | FCW-CrNi     | SP           | M12 Ar+18%CO  |
| 71   | SP1          | 0,8          |               |
| 72   | SP1          | 1            |               |
| 73   | SP1          | 1,2          |               |
| 74   | SP1          | 1,6          |               |
| 75   | SP1          | SP           |               |
| 76   | SP2          | 0,8          |               |
| 77   | SP2          | 1            |               |
| 78   | SP2          | 1,2          |               |
| 79   | SP2          | 1,6          |               |
| 80   | SP2          | SP           |               |

## Signal waveform when selecting via program number and command values with no errors

| Mode bit 0-2                               |      |           |               |               |            |        |           |
|--------------------------------------------|------|-----------|---------------|---------------|------------|--------|-----------|
| Program standard /                         |      |           |               |               |            |        |           |
| pulsed-arc                                 |      |           |               |               |            |        |           |
|                                            |      |           |               |               |            |        |           |
| Welding power (command val-<br>ue)         |      |           |               |               |            |        |           |
| (Welding power)                            |      |           |               |               |            |        |           |
| Arc length correction (com-<br>mand value) |      |           |               |               |            |        |           |
| (Arc length correction)                    |      |           |               |               |            |        |           |
| Pulse correction (command value)           | -    |           |               |               |            |        |           |
| (Pulse correction)                         |      |           |               |               |            |        |           |
| Burn back time                             |      |           |               |               |            | -      |           |
| (Burn back time)                           |      |           |               |               |            |        |           |
|                                            |      |           |               |               |            |        |           |
| Robot ready                                | <br> |           |               |               |            |        | 1         |
| (Robot ready)                              |      |           |               |               |            |        |           |
| Source error reset                         |      |           |               |               |            |        |           |
| (Source error reset)                       |      |           |               |               |            |        |           |
|                                            |      |           |               |               |            |        |           |
| (Dregram hit 0.6)                          | <br> |           |               |               |            |        |           |
|                                            | I    |           |               |               |            |        |           |
|                                            | NO   | TE! Furth | ner informati | on is availat | ole in the | Froniu | Is-recom- |
|                                            | me   | nded pro  | cedures" su   | b-section     |            |        |           |
| Welding start                              |      |           |               |               |            |        |           |
| (Welding start)                            |      |           |               |               |            |        |           |
|                                            |      |           |               |               |            |        |           |
| Process active signal                      |      |           |               |               |            |        |           |
| (Process active signal)                    |      | 4         |               |               |            |        |           |
| Arc stable                                 |      |           |               |               |            |        |           |
| (Arc stable)                               |      |           |               |               |            |        |           |
|                                            |      |           |               |               | <b>P</b>   |        |           |
| Main current signal                        |      |           |               |               |            |        |           |
| (Main current signal)                      | <br> |           |               |               |            |        |           |
|                                            |      |           |               |               |            |        |           |
| Power source ready                         |      |           |               |               |            |        |           |

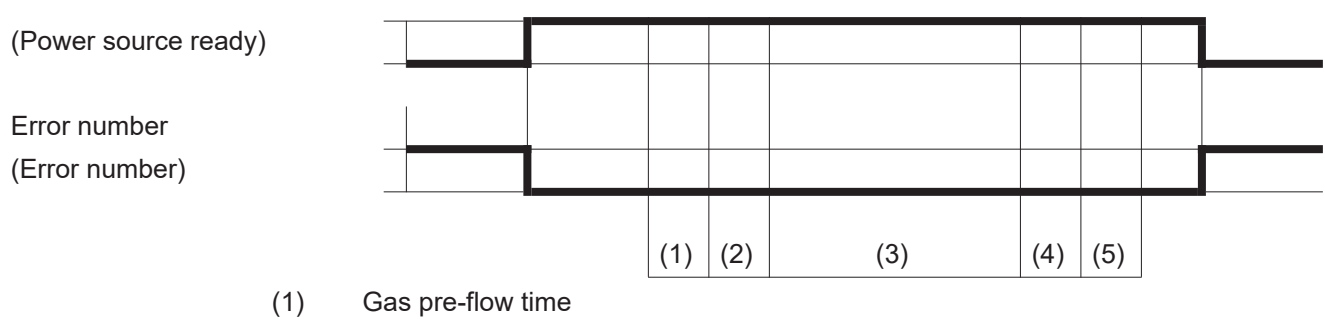

- (2) Starting currrent
- (3) Welding current
- (4) End current
- (5) Gas post-flow time

# Signal waveform when selecting via job number with no errors

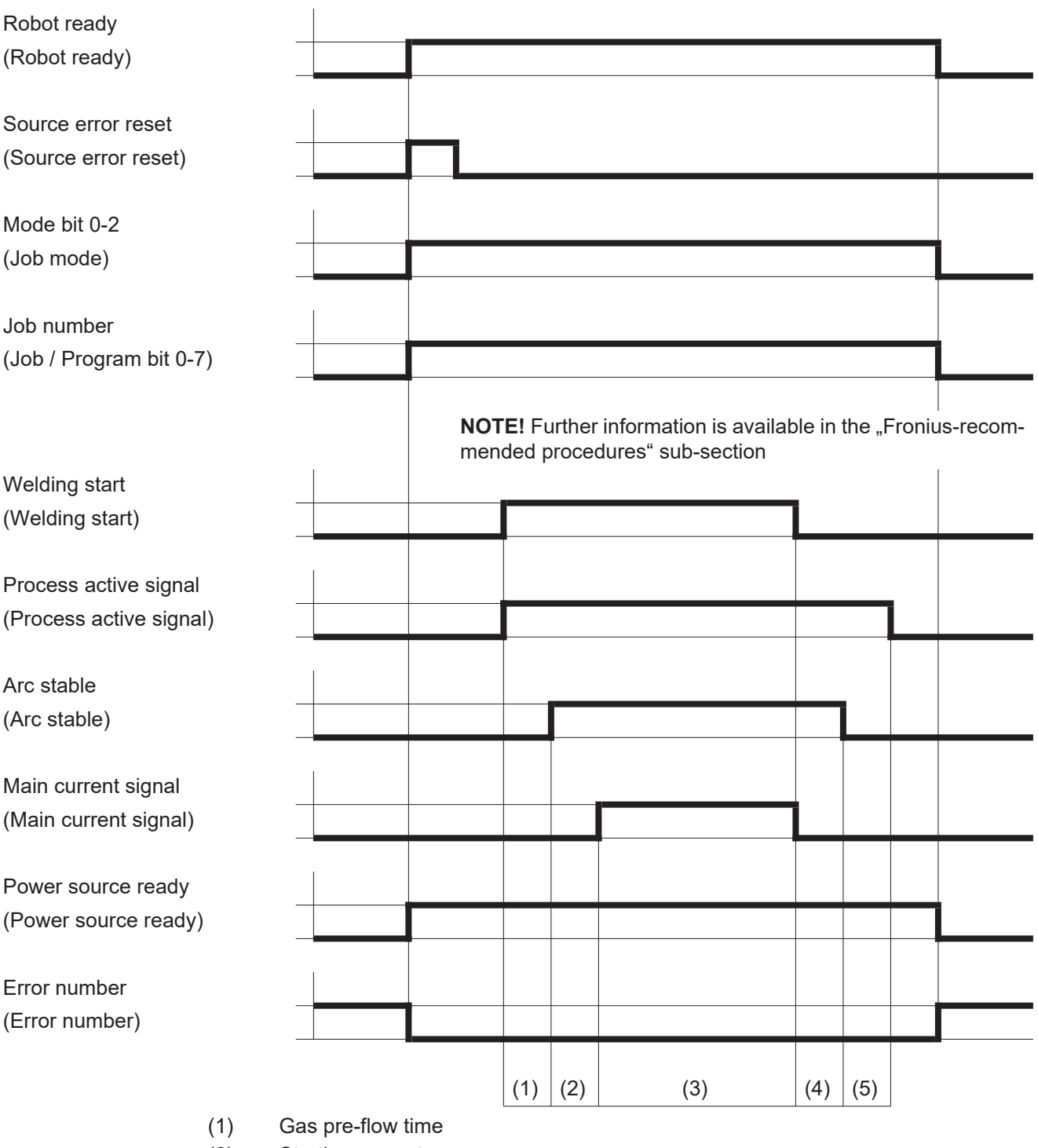

- (2) Starting current
- (3) Welding current
- (4) End current
- (5) Gas post-flow time

## Signal waveform when selecting via program number and command values with errors

| Mode bit 0-2                           |                                                                       |      |
|----------------------------------------|-----------------------------------------------------------------------|------|
| Program standard /                     |                                                                       |      |
| pulsed-arc                             |                                                                       |      |
|                                        |                                                                       |      |
| Welding power (command val-<br>ue)     |                                                                       |      |
| (Welding power)                        |                                                                       |      |
| And longth correction                  |                                                                       |      |
|                                        |                                                                       |      |
| (Arc length correction)                |                                                                       |      |
| Pulse correction (command value)       |                                                                       |      |
| (Pulse correction)                     |                                                                       |      |
| Burn back time                         |                                                                       |      |
|                                        |                                                                       |      |
|                                        | <b>4</b> • • • • • • • • • • • • • • • • • • •                        |      |
| Robot ready                            |                                                                       |      |
| (Robot ready)                          |                                                                       |      |
|                                        | 4 F                                                                   |      |
| Source error reset                     |                                                                       |      |
| (Source error reset)                   |                                                                       |      |
|                                        |                                                                       |      |
| Program number                         |                                                                       |      |
| (Program bit 0-6)                      |                                                                       |      |
|                                        |                                                                       |      |
|                                        | <b>NOTE!</b> Further information is available in the "Fronius-recomme | end- |
| Welding start                          |                                                                       |      |
| (Welding start)                        |                                                                       |      |
| (····································· |                                                                       |      |
| Error (e.g. "no arc")                  |                                                                       |      |
|                                        |                                                                       |      |
|                                        |                                                                       |      |
| Process active signal                  |                                                                       |      |
| (Process active signal)                |                                                                       |      |
|                                        |                                                                       |      |
| Arc stable                             |                                                                       |      |
| (Arc stable)                           |                                                                       |      |
|                                        |                                                                       |      |
| Main current signal                    |                                                                       |      |
| (Main current signal)                  |                                                                       |      |

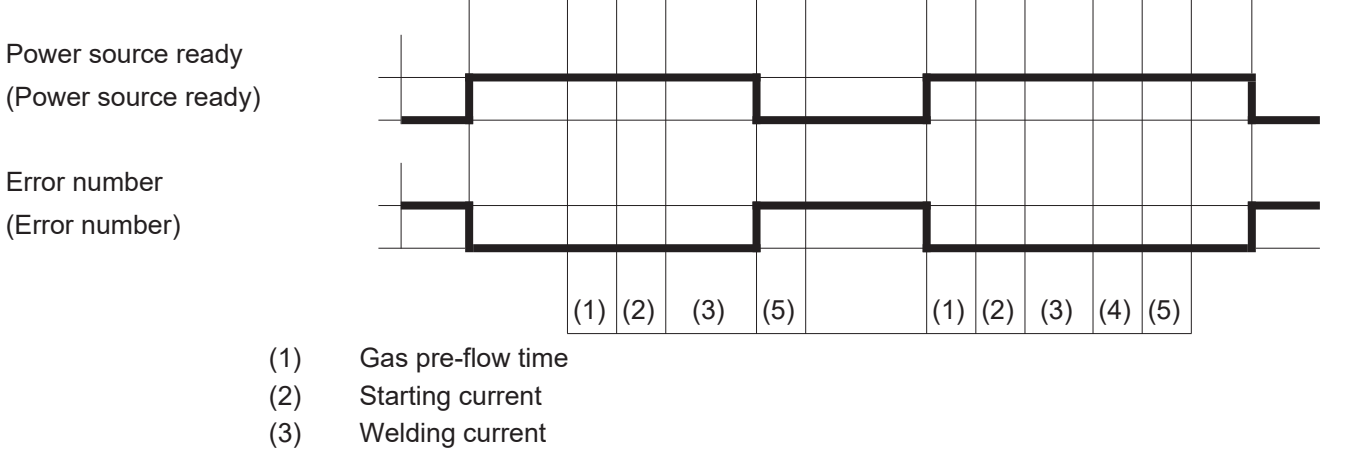

- (4) End current
- (5) Gas post-flow time

EN

# Signal waveform when selecting via job number with errors

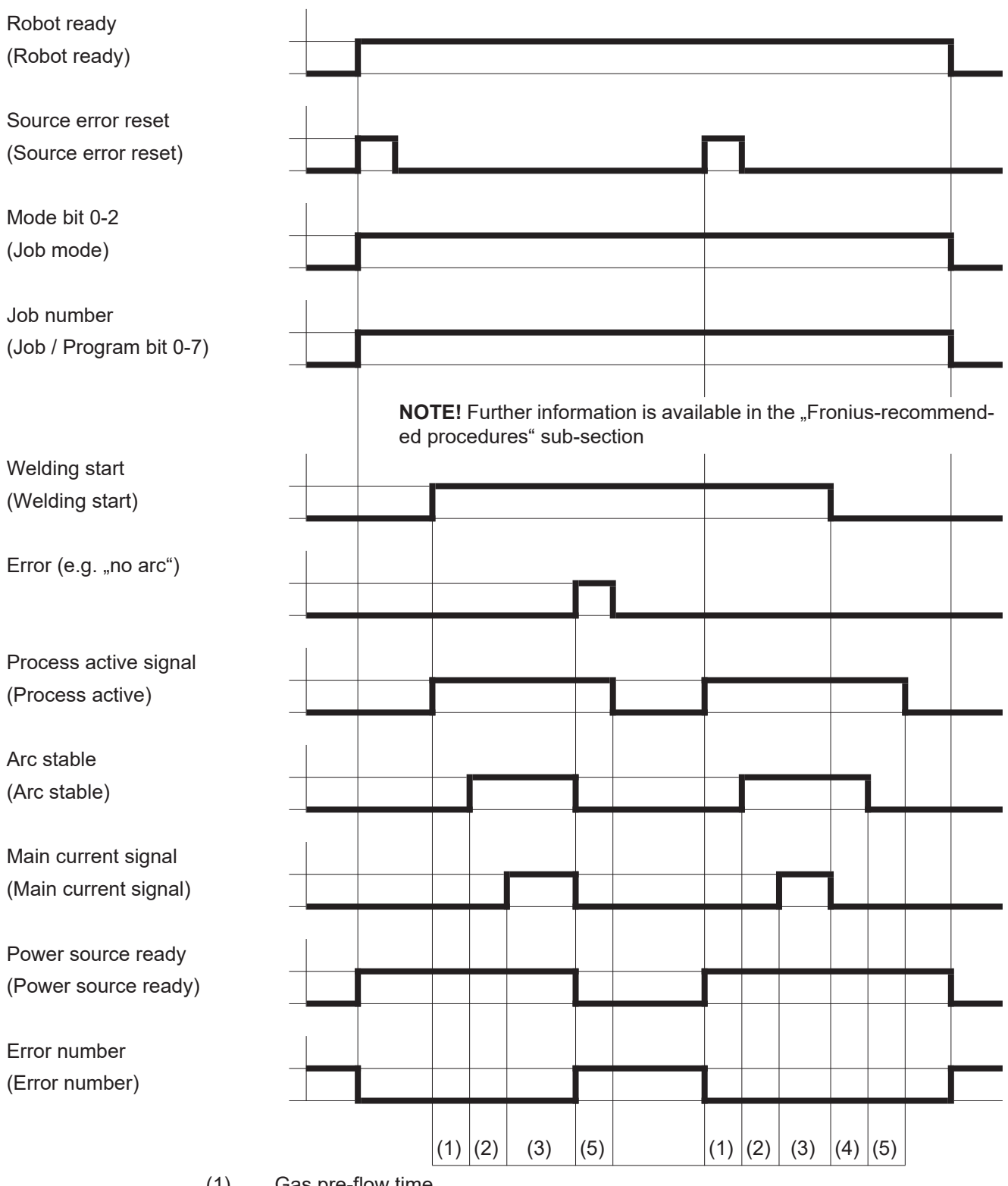

- (1) Gas pre-flow time
- (2) Starting current
- (3) Welding current
- (4) End current
- (5) Gas post-flow time

# Signal waveform when selecting via job number with limit signal (warning)

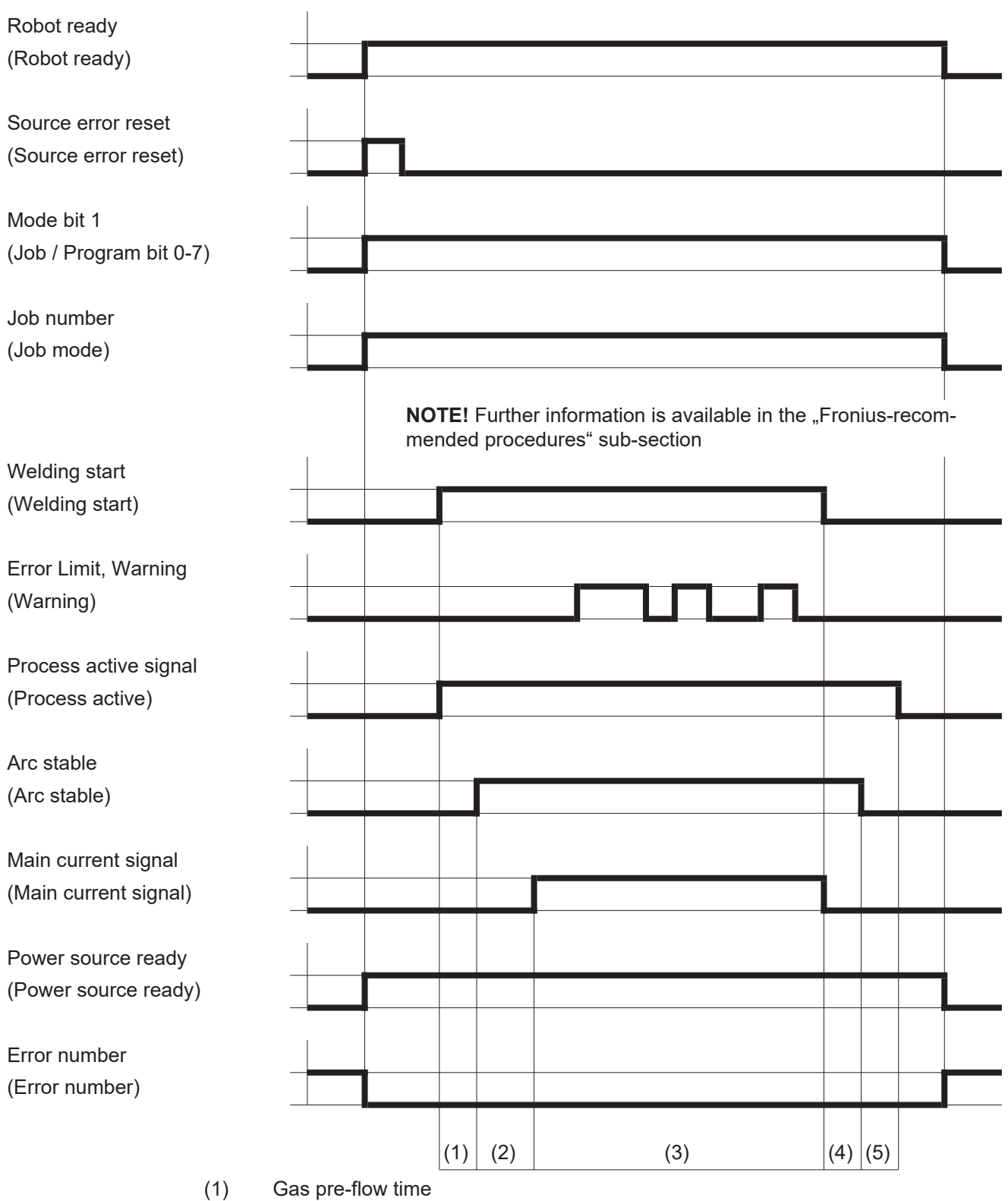

- (2) Starting current
- (3) Welding current
- (4) End current
- (5) Gas post-flow time

EN

# Signal waveform when selecting via job number with limit signal (machine stops)

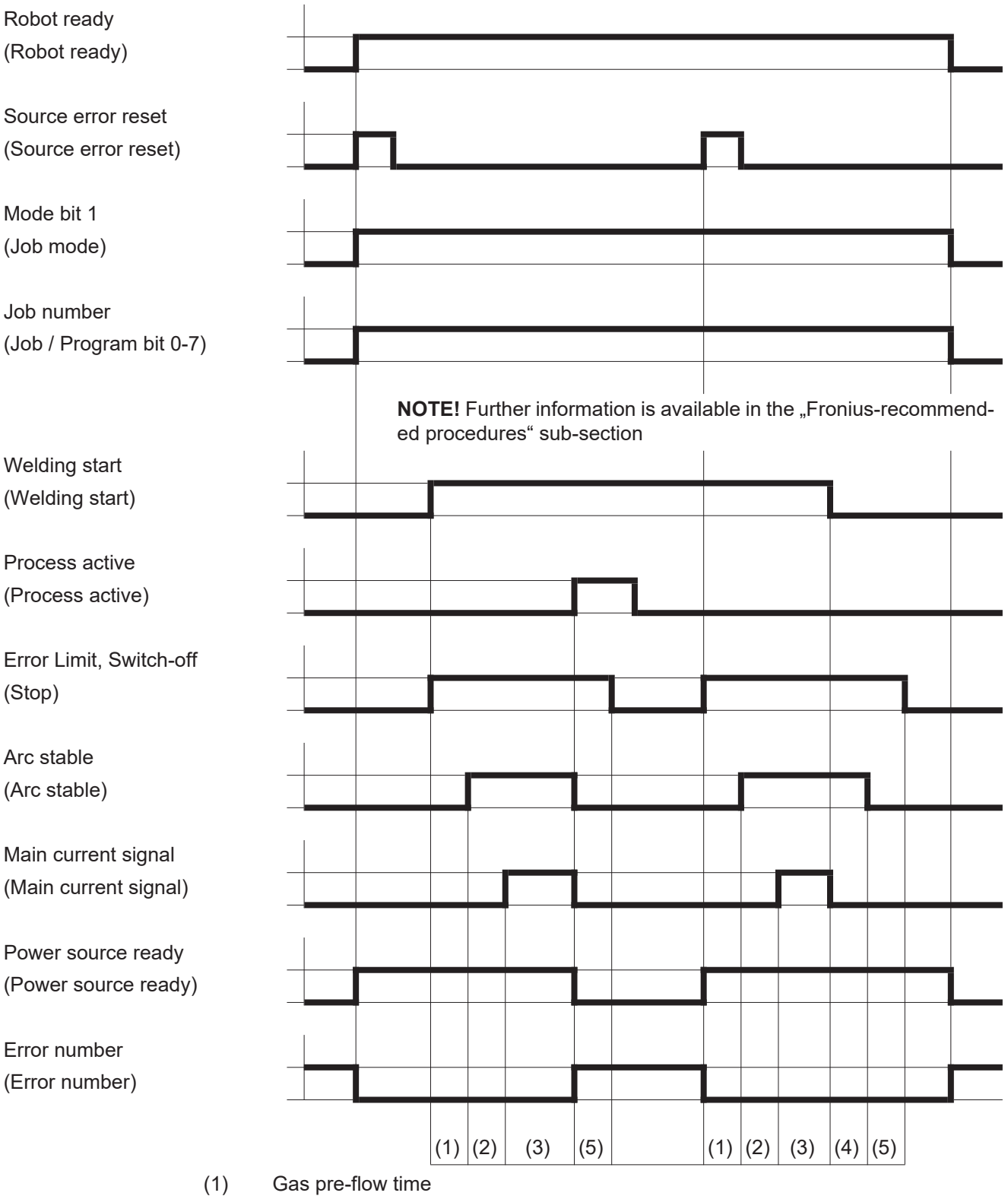

- (2) Starting current
- (3) Welding current
- (4) End current
- (5) Gas post-flow time
# **Fronius-recommended procedures**

Simultaneously selecting the "Job number" or "Program number" signal and the "Welding start" signal

## NOTE!

Simultaneously selecting the "Job number" signal or "Program number" signal and the "Welding start" signal can affect the ignition and the welding data documentation.

Recommended procedures for job/program selection without changing the characteristics

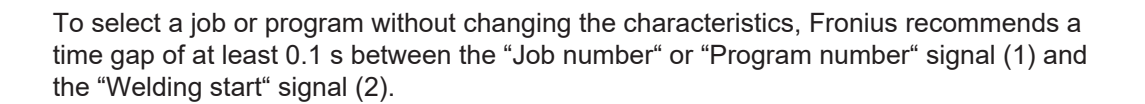

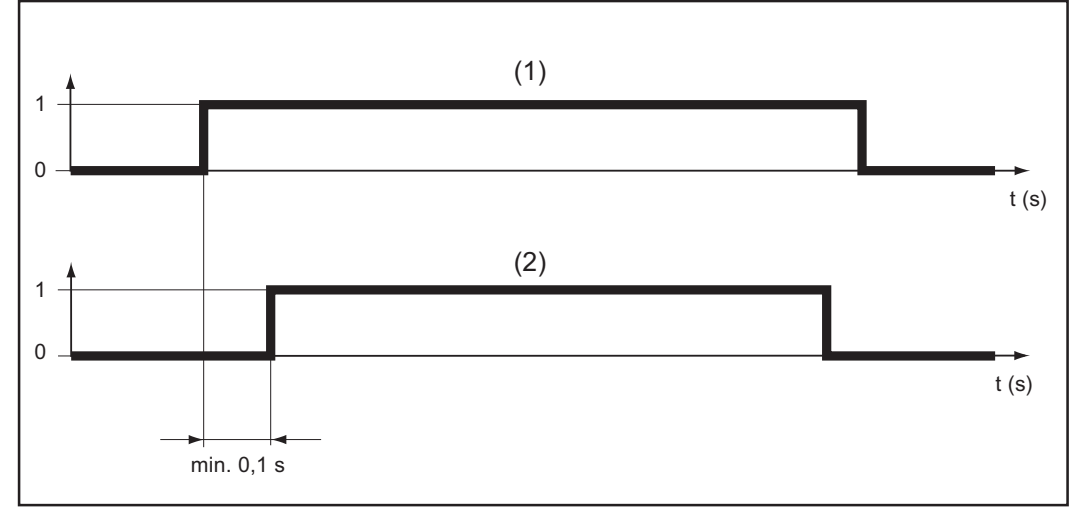

Selecting job/program without changing the characteristics

Recommended procedures for job/program selection and changing the characteristic or operating mode To select a job or program with a change to the characteristics or operating mode as well, Fronius recommends a time gap of at least 0.3 - 0.8 s between the "Job number" or "Program number" signal (1) and the "Welding start" signal (2).

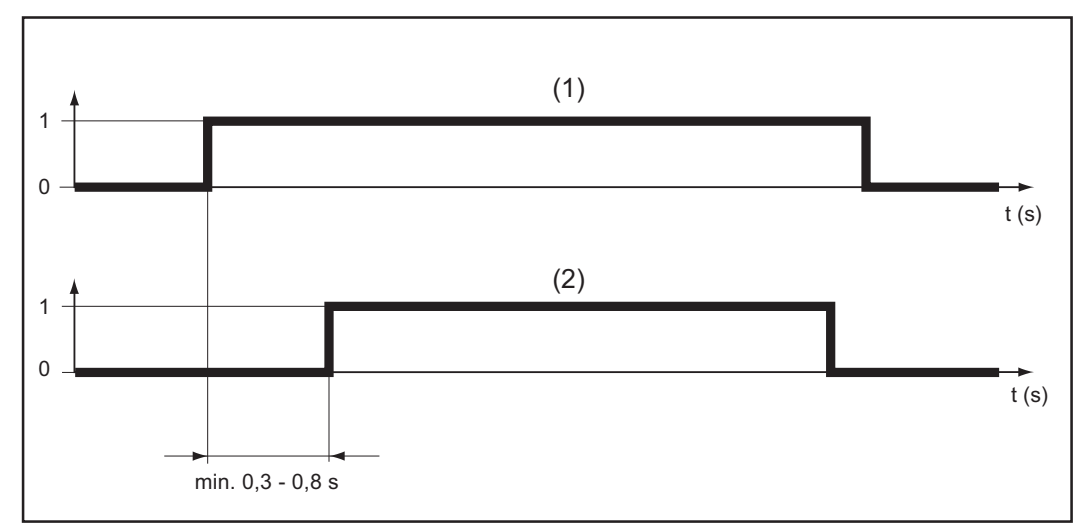

Selecting job/program and changing the characteristics or operating mode

#### Setting the time The time gap between the "Job number" or "Program number" signal and the "Welding start" signal can be set using the gas pre-flow time: gap -

- at the power source: in the set-up menu on the RCU 5000i remote control
- at the robot control: Gas preflow\_time -

## **IMPORTANT!**

Do not use the "Gas purge\_time" parameter to set the time gap.

| 岩处由 酒 的 输 λ 信 吕                                                                                                    | 41                                                                                                    |
|----------------------------------------------------------------------------------------------------|----------------------------------------------------------------------------------------------------|
| 从阳电师时間八旧寸 ····································                                                                                                    | ······································                                                                                                 |
| 焊接开始                                                                                                    |                                                                                                    |
| 机器人就绪                                                                                                    |                                                                                                    |
| 操作模式                                                                                                    |                                                                                                    |
| され 记到 Twin                                                                                                    | 43                                                                                                    |
|                                                                                                    | 10                                                                                                    |
| 气冲位测                                                                                                    |                                                                                                    |
| 穿丝                                                                                                    |                                                                                                    |
| 退丝                                                                                                    |                                                                                                    |
| —————————————————————————————————————                                                                                                    | 45                                                                                                    |
|                                                                                                    | 46                                                                                                    |
| 吹伊焆枪                                                                                                    |                                                                                                    |
| 源错误重置                                                                                                    |                                                                                                    |
| Job 号                                                                                                    |                                                                                                    |
| 程序编号                                                                                                    | 47                                                                                                    |
|                                                                                                    |                                                                                                    |
|                                                                                                    | 47                                                                                                    |
| SynchroPuls 禁用                                                                                                    |                                                                                                    |
| SFI 禁用                                                                                                    |                                                                                                    |
| <b>脉冲动太修正</b> 埜田                                                                                                    | 47                                                                                                    |
|                                                                                                    |                                                                                                    |
|                                                                                                    | 47                                                                                                    |
| 焊丝回烧禁用                                                                                                    |                                                                                                    |
| 功率(给定值)                                                                                                    |                                                                                                    |
| · 新长修正(给完值)                                                                                                    | 48                                                                                                    |
|                                                                                                    | /18                                                                                                    |
| 脚件修正(有走值)                                                                                                    |                                                                                                    |
| 焊丝回烧(给定值)                                                                                                    |                                                                                                    |
| 动态功率控制 DPC 启用                                                                                                    |                                                                                                    |
| 用于 TIG 焊接的其他信号                                                                                                    | 49                                                                                                    |
|                                                                                                    | 49                                                                                                    |
| 77.开丝示用                                                                                                    |                                                                                                    |
| 外接盒                                                                                                    |                                                                                                    |
| 直流/交流处理                                                                                                    |                                                                                                    |
| 直流-/直流+ 处理                                                                                                    | 50                                                                                                    |
|                                                                                                    | 50                                                                                                    |
| /////////////////////////////////////                                                                                                    |                                                                                                    |
| 脉冲祭用                                                                                                    |                                                                                                    |
| 脉冲范围选择                                                                                                    |                                                                                                    |
| 主电流(设定值)                                                                                                    |                                                                                                    |
| 外部 参数 ( 设定 值 )                                                                                                    | 50                                                                                                    |
| 了印罗从〈以心山〉<br>甘油山法〈八小山方〉                                                                                                    | 50                                                                                                    |
| 举师已加了"仅是值》                                                                                                    |                                                                                                    |
| 占至比(设定值)                                                                                                    |                                                                                                    |
| 占空比禁用                                                                                                    |                                                                                                    |
| 基础电流禁用                                                                                                    |                                                                                                    |
|                                                                                                    | 51                                                                                                    |
| 之生还反14.1(反足值)                                                                                                    |                                                                                                    |
| 同列微祏                                                                                                    |                                                                                                    |
| 用于 HAP 焊接的其他信号                                                                                                    |                                                                                                    |
| 脉冲禁用                                                                                                    |                                                                                                    |
| 脉冲范围选择                                                                                                    |                                                                                                    |
|                                                                                                    | 52                                                                                                    |
| 十山海(辺空店)                                                                                                    |                                                                                                    |
| 主电流(设定值)                                                                                                    |                                                                                                    |
| 主电流(设定值)<br>外部参数(设定值)                                                                                                    | 52<br>52<br>52                                                                                                    |
| 主电流(设定值)<br>外部参数(设定值)<br>基础电流(设定值)                                                                                                    | 52<br>52<br>52<br>52<br>52<br>52                                                                                                    |
| 主电流(设定值)<br>外部参数(设定值)<br>基础电流(设定值)<br>占空比(设定值)                                                                                                    | 52<br>52<br>52<br>52<br>52<br>52<br>52<br>52                                                                                           |
| 主电流(设定值)<br>外部参数(设定值)<br>基础电流(设定值)<br>占空比(设定值)<br>占空比(设定值)                                                                                                    | 52<br>52<br>52<br>52<br>52<br>52<br>52<br>52<br>52<br>52                                                                               |
| 主电流(设定值)<br>外部参数(设定值)<br>基础电流(设定值)<br>占空比(设定值)<br>占空比禁用                                                                                                    | 52<br>52<br>52<br>52<br>52<br>52<br>52<br>52<br>52<br>52                                                                               |
| 主电流(设定值)<br>外部参数(设定值)<br>基础电流(设定值)<br>占空比(设定值)<br>占空比禁用<br>基础电流禁用                                                                                                    | 52<br>52<br>52<br>52<br>52<br>52<br>52<br>52<br>52<br>52<br>52                                                                         |
| 主电流(设定值)<br>外部参数(设定值)<br>基础电流(设定值)<br>占空比(设定值)<br>占空比(设定值)<br>占空比禁用<br>基础电流禁用<br>高频激活                                                                                                    | 52<br>52<br>52<br>52<br>52<br>52<br>52<br>52<br>52<br>52<br>52<br>52<br>53                                                             |
| 主电流(设定值)                                                                                                    | 52<br>52<br>52<br>52<br>52<br>52<br>52<br>52<br>52<br>52<br>52<br>53<br>53<br>54                                                       |
| 主电流(设定值)                                                                                                    | 52<br>52<br>52<br>52<br>52<br>52<br>52<br>52<br>52<br>52<br>52<br>52<br>53<br>54<br>54                                                 |
| 主电流(设定值)<br>外部参数(设定值)<br>基础电流(设定值)<br>占空比(设定值)<br>占空比(设定值)<br>占空比禁用<br>基础电流禁用<br>高频激活<br>发给机器人的输出信号<br>电弧稳定(电流信号)                                                                          | 52<br>52<br>52<br>52<br>52<br>52<br>52<br>52<br>52<br>52<br>52<br>52<br>52<br>5                                                        |
| 主电流(设定值)<br>外部参数(设定值)<br>基础电流(设定值)<br>占空比(设定值)<br>占空比(设定值)<br>占空比禁用.<br>基础电流禁用.<br>高频激活                                                                                                    | 52<br>52<br>52<br>52<br>52<br>52<br>52<br>52<br>52<br>52<br>52<br>52<br>52<br>5                                                        |
| 主电流(设定值)<br>外部参数(设定值)<br>基础电流(设定值)<br>占空比(设定值)<br>占空比禁用.<br>基础电流禁用.<br>高频激活                                                                                                    | 52<br>52<br>52<br>52<br>52<br>52<br>52<br>52<br>52<br>52<br>52<br>52<br>52<br>5                                                        |
| 主电流(设定值)<br>外部参数(设定值)<br>基础电流(设定值)<br>占空比(设定值)<br>占空比(设定值)<br>占空比禁用.<br>基础电流禁用.<br>高频激活                                                                                                    | 52<br>52<br>52<br>52<br>52<br>52<br>52<br>52<br>52<br>52<br>52<br>52<br>52<br>5                                                        |
| 主电流(设定值)<br>外部参数(设定值)<br>基础电流(设定值)<br>占空比(设定值)<br>占空比(设定值)<br>占空比禁用.<br>基础电流禁用.<br>高频激活                                                                                                    | 52<br>52<br>52<br>52<br>52<br>52<br>52<br>52<br>52<br>52<br>52<br>52<br>52<br>5                                                        |
| 主电流(设定值)                                                                                                    | 52<br>52<br>52<br>52<br>52<br>52<br>52<br>52<br>52<br>52<br>52<br>52<br>52<br>5                                                        |
| 主电流(设定值)<br>外部参数(设定值)<br>基础电流(设定值)<br>占空比(设定值)<br>占空比禁用.<br>基础电流禁用.<br>高频激活.          发给机器人的输出信号         电弧稳定(电流信号)         限制信号.         工艺激活.         主电流信号.         碰撞保护.         电源就绪. | 52<br>52<br>52<br>52<br>52<br>52<br>52<br>52<br>52<br>52<br>52<br>52<br>52<br>5                                                        |
| 主电流(设定值)<br>外部参数(设定值)<br>基础电流(设定值)<br>占空比(设定值)<br>占空比禁用<br>基础电流禁用<br>高频激活<br>发给机器人的输出信号<br>电弧稳定(电流信号)<br>限制信号<br>工艺激活<br>主电流信号<br>碰撞保护<br>电源就绪<br>通讯就绪                                     | 52<br>52<br>52<br>52<br>52<br>52<br>52<br>52<br>52<br>53<br>54<br>54<br>54<br>54<br>54<br>54<br>54<br>54                               |
| 主电流(设定值)                                                                                                    | 52<br>52<br>52<br>52<br>52<br>52<br>52<br>52<br>52<br>53<br>54<br>54<br>54<br>54<br>54<br>54<br>54<br>54<br>54<br>54<br>54<br>54<br>54 |

| 机器人访问                                             | 55 |
|---------------------------------------------------|----|
| 存在焊丝                                              | 55 |
| 超过短路时间                                            | 55 |
| 数据文档就绪                                            | 55 |
| 高电平脉冲                                             | 55 |
| 焊接电压 (                                            | 55 |
| 月後 已產 《久闲虚》 · · · · · · · · · · · · · · · · · · · | 55 |
| 马达申流(实际值)                                         | 55 |
| 新之一世派《天际准》····································    | 55 |
| 送处速度 (                                            | 55 |
| 达兰·龙侯《关诉温》                                        | 56 |
| · · · · · · · · · · · · · · · · · · ·             | 56 |
| 错误编号LIBST                                         | 60 |
| 程序列表示例 (M 0164)                                   | 61 |
| 程序列表                                              | 61 |
| 通过程序编号和绘定值于故障调取时的信号波形                             | 63 |
| 通过 Job 号于故暗调取时的信号波形                               | 65 |
| 通过程序编号和公完值错误调取时的信号波形                              | 66 |
| 通过 loh 号结误调取时的信号波形                                | 68 |
| 通过 Job 号宙医阿根的的信号彼//                               | 69 |
| 通过 106 号随限制信号(旨日)调取时的信号波形                         | 70 |
| <b>した JOD</b> 与随限时后与(仅田仔机)                        | 71 |
| 同时调取信号" lob 号"或"积虑编号"和信号"相接开始"                    | 71 |
| 内时购取自与 JOD 与 및 柱序编与 仲间与 冲按开如                      | 71 |
| 江小史以付住奴妬的則旋下処律 JOD/住庁的准存少孫                        | 71 |
| 啊耿付住曲线以床FF侠八云反生文化的 JOD/ 住庁的推仔少稼                   | 72 |
| 以足的时间啊                                            | 12 |

## 发给电源的输入信号

焊接开始 通过"焊接开始"信号可启动焊接工艺。只要"焊接开始"信号存在,则焊接工艺保持运行。例外:
- "机器人就绪"信号被禁用

电源发出内部错误警告(例如:过热、缺水等)。

插入机器人接口后, 电源将自动处于双脉冲模式。

机器人就绪 机器人在焊接准备就绪后,便会设定信号。如果在焊接期间机器人重置信号,则电源会结束焊接工艺。机器人控制系统输出错误编号 38。"-St oP-"随即显示在电源显示屏上。

在接通电源后便会重置"机器人就绪"信号。

#### 注意!

如果没有设定"机器人就绪"信号,则上述命令或给定值就不会起作用。

#### 操作模式

通过给定值和程序编号调取焊接参数时,会访问数据库中的标准程序。

脉冲电弧程序

通过给定值和程序编号调取焊接参数时,会访问数据库中的脉冲电弧程序。

**Job** 模式

标准程序

通过 Job 中保存的数据调取焊接参数。

内部参数调取

用户可通过控制面板或遥控器为焊接操作适用的所有给定值和程序编号预设默认值,从 而轻松创建和保存 Job。所有其他信号都通过机器人输出。也可在焊接时进行输入。

手动

当"手动"模式激活时,可独立设定参数"送丝速度"和"焊接电压"。

在所有其他模式下,参数"送丝速度"和"焊接电压"的值通过"焊接功率"给 定值的输入信号计算得出。

在"手动"模式下,如下调整"送丝速度"和"焊接电压"参数:

- 通过输入信号"焊接功率(给定值)"控制参数"送丝速度"
- 通过输入信号"弧长修正(给定值)"控制参数"焊接电压"

### 注意!

在"手动"模式下,输入信号"弧长修正(给定值)"(0-10V)可以采用以下焊接电压值之一:

- ▶ TPS 4000 / 5000...0 10 V 对应 10 40 V 焊接电压
- ▶ TPS 2700...0 10 V 对应 10 34 V 焊接电压
- ▶ 通过输入信号"脉冲/动态修正"控制参数"电弧力动态"

## CC / CV

"CC / CV"(恒定电流/恒定电压)模式可作为机器人控制系统现场总线接口的备选。

系统要求:

- 软件版本 2.85.1 (电源)
- · 软件版本 1.50.38(送丝机)

可以选择电源是在恒定的焊接电压还是在恒定的焊接电流下运行。

在使用"CC / CV"选项时,可以利用左侧屏幕中的按键"参数调取"有限制地调取如下参数:

- 焊接电流
- 送丝速度
- 或通过按键 F2 选择送丝驱动的电流消耗

可在右侧屏幕上通过按键"参数调取"有限制地调取如下参数:

- 参数"焊接电压"

另外,在使用"CC/CV"选项时不能调取如下参数:

- 利用"工艺"键调取工艺
- 利用"模式"键调取模式
- 利用"材料"键调取材料
- 利用"焊丝直径"键调取焊丝直径

可用的输入信号:

## 注意!

在调取"CC/CV"模式时,下面列举的输入信号可用。与其他模式相比,这些输入信号的功能发生改变。

输入信号"焊接功率(给定值)": 设定焊接电流 输入信号"弧长修正": 设定送丝速度 (如果固件为 Official UST V3.21.46:设定焊接电压) 输入信号"脉冲/动态修正": 设定焊接电压 (如果固件为 Official UST V3.21.46:设定送丝速度) 输入信号"焊接开始": 接通焊接电流 只要设定了信号,焊接电流便会保持激活状态

## 重要!

输入信号"焊接开始"只会启动焊接电流,而不会启动送丝功能或气体磁阀。

输入信号"送丝": 以设定的速度开始送丝。 只要设定了信号,送丝功能便会保持激活状态 输入信号"抽丝": 以设定的速度开始抽丝。 只要设定了信号,抽丝功能便会保持激活状态。 输入信号"机器人就绪": 保持不变

#### 输入信号"气体测试": 保持不变

设定焊接电流的给定值:

- 用输入信号"机器人就绪"和"源错误重置"使焊接电源做好焊接准备
- 用输入信号"焊接功率(给定值)"设定所需的焊接电流
- 用输入信号"脉冲/动态修正"设定一个限制焊接电压的值

#### 重要!

如果焊接电压没有特别的极限要求,则通过输入信号"脉冲/动态修正"设定最大可能 的焊接电压。如果焊接电压超过设定值,则无法保持调取的焊接电流。

设定焊接电压的给定值:

- 用输入信号"机器人就绪"和"源错误重置"使焊接电源做好焊接准备
- 用输入信号"脉冲/动态修正(给定值)"设定所需的焊接电压
- 用输入信号"焊接功率(给定值)"设定一个限制焊接电流的值。

#### 重要!

如果焊接电流没有特别的极限要求,则通过输入信号"焊接功率(给定值)"设定最大可能的焊接电流。如果焊接电流超过设定值,则无法保持调取的焊接电压。

设定送丝速度的给定值:

- 用输入信号"弧长修正"设定所需的送丝速度
- 用输入信号"焊接开始"接通焊接电流
- 用输入信号"送丝"启动送丝功能

#### 重要!

只能通过机器人设定给定值,因为"内部参数调取"是自有操作模式。

## TIG

TIG 焊接工艺已调取。要求的焊接电流通过输入信号"焊接功率"给定值进行设定。

CMT/特殊工艺

CMT 焊接工艺/特殊程序已调取。要求的焊接电流通过输入信号"焊接功率"给定值进行设定。

在以下 CMT 工艺中使用 CMT / 特殊工艺操作模式: CMT、CMT + Puls、CMT Advanced

#### 注意!

在 CMT Advanced 焊接中不能切换焊接工艺或是当前选定的焊接特性曲线。

如需切换焊接工艺或焊接特性曲线:

- 首先, 需要结束 CMT Advanced 焊接工艺
- 等待 **300 800 ms**
- 在此时间段内无法调取其他焊接工艺或焊接特性曲线。
- 采用其他焊接工艺或焊接特性曲线继续焊接工艺

气体检测

信号"气体检测"操纵气体磁阀。相当于在电源或送丝机操作面板上按动气体检测键。 用于在压力调节器上设定所需的气体流量。

## 重要!

焊接时通过电源可控制提前送气和滞后停气时间。因此该命令不需要通过机器人控制系统执行。

### 穿丝

## ▲ 警告!

从焊枪中穿出的焊丝可能造成人身伤害。 ▶ 脸部和身体应远离焊枪。

"送丝"信号启动送丝功能,相当于在电源或送丝机操作面板上按动按键"穿丝"。 焊丝在无电流或无气体的条件下送入综合管线。 穿丝速度取决于电源设置菜单中的相应设置。

## 注意!

输入信号"送丝"的优先级高于信号"抽线"。如果两个信号同时被设定,则会继续送丝。

#### 重要!

为便于精确定位焊丝,在设定信号"穿丝"时可执行以下流程:

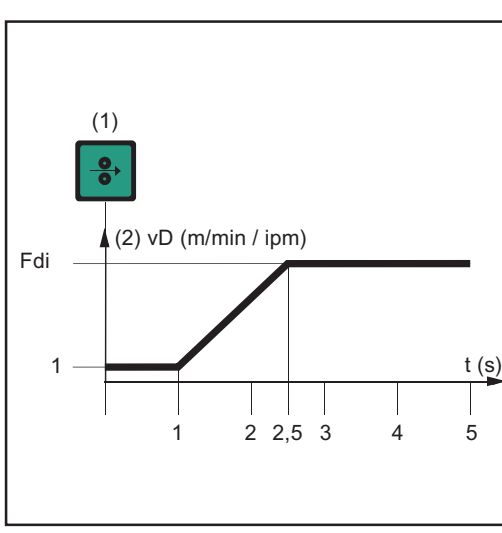

(1) 穿丝信号

\_

- 信号保持最多一秒:无论设定值是多 少,送丝速度在第一秒内始终保持1m/ min 或 39.37 ipm。
- 信号保持最多 2.5 秒:一秒之后,送丝 速度在接下来的 1.5 秒内以恒定加速度 增加。
- 信号保持超过 2.5 秒:经过 2.5 秒后, 按"Wfi"参数设定的送丝速度均匀送 丝。

## 重要!

如果额外设定了输入信号"冷焊丝禁用",则不采用"Wfi",而是采用输出信号"送 丝速度"。输入信号"穿丝"立即以送丝速度的给定值启动送丝。在这种情况下该图不 适用。

设定数字输入信号"穿丝"时,送丝速度与时间变 化的关系图

### 注意!

请勿回退过长的焊丝,因为回退时焊丝无法缠绕在焊丝盘上。

## 重要!

为便于精确定位焊丝,在设定"退丝"信号时可执行以下流程:

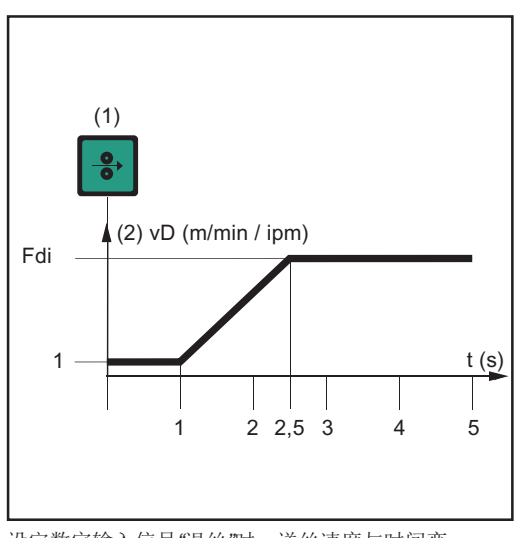

(1) 穿丝信号

- 信号保持最多一秒:无论设定值是多少,送丝速度在第一秒内始终保持1m/ min 或 39.37 ipm。
  - 信号最多保持 2,5 秒:一秒之后,送丝 速度在接下来的 1.5 秒内以恒定加速度 增加。
- 信号保持超过 2.5 秒:经过 2.5 秒后, 按"Wfi"参数设定的送丝速度均匀送 丝。

设定数字输入信号"退丝"时,送丝速度与时间变 化的关系图

## 重要!

如果额外设定了输入信号"冷焊丝禁用",则输出信号"送丝速度"将被用于焊丝回 退速度,而非"Wfi"。数字输入信号"退丝"会立即以送丝速度的模拟命令值启动退 丝。在这种情况下该图不适用。

触摸感应

### 重要!

仅对序列号为 2.65.001 或以上的电源提供"触摸感应"功能。

通过"触摸感应"信号可以识别到焊丝/气体喷嘴与工件的接触(工件与焊丝/气体喷 嘴之间短路)。 如果已设定"触摸感应"信号,则电源的操作面板会显示"touch"(触摸)。在焊丝 /气体喷嘴上施加 30 V 电压(电流限制为 3 A)。 如果出现短路,这一情况将通过"电弧稳定"信号(参见"输出信号")传输给机器 人控制系统。

重要!

信号"电弧稳定"的输出时间比短路电流的持续时间长 0.5 s.

ZΗ

在设定"触摸感应"信号时,不可执行任何焊接作业。要中断焊接过程进行位置识别: 1. 信号"钟塔威应"通过机器人控制系统设定

- 1. 信号"触摸感应"通过机器人控制系统设定
- 2. 经过设定的回烧时间(可在电源的设置菜单中设置)后,电源停止焊接过程
- 3. 进行位置识别

## 重要!

如果通过工件与气体喷嘴(代替焊丝)接触来进行位置识别,则气体喷嘴通过 **RC** 元件(参见图"穿丝")与焊接电流线相连。

如果在焊接期间气体喷嘴可能与工件接触,则必须使用 RC 元件,

- 以避免在气体喷嘴-焊接电流线的连接上出现不允许的电流
- 预防对焊接工艺造成不利影响

在通过气体喷嘴进行接触识别的情况下,短路电流只持续4ms左右,然后RC元件的电容器便开始充电。为了确保始终可以识别通过机器人控制系统进行的接触,电流信号持续时间比短路电流长出 0.5 s。

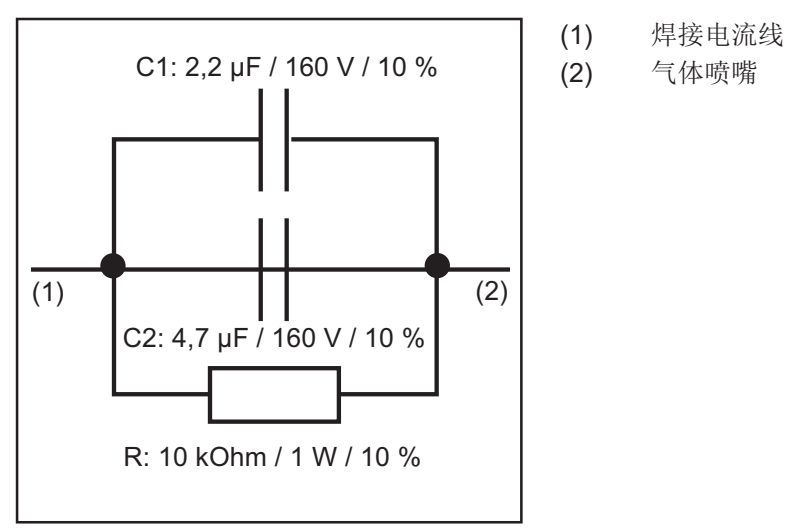

将焊接电流线与气体喷嘴相连的 RC 元件

吹净焊枪 如果机器人送丝机中装配有用于压缩空气的附加电磁阀,则可通过"吹净焊枪"命令对 其加以控制。"吹净焊枪"信号用于在清洁焊枪以后清除气体喷嘴的污物。

源错误重置 发生错误时,错误信号会一直保留,直至机器人控制系统向电源发出信号"源错误重置"。但是触发错误的原因必须予以排除。由于这一信号受电平控制,因此它对上升沿不会 产生任何反应。如果信号"源错误重置"始终位于高电平,则出现的错误会在排除后立 即被重置。

#### 重要!

机器人不得发出信号"焊接开始",因为这样做的话,在排除错误后电源会立即开始重新焊接。

在调取了某个未编程的特性曲线时,显示屏上出现"no | PrG"。机器人控制系统删除信号"电源就绪"。为实现重置,应调取一个已占用的程序位。

| Jop 号                  | 这个 8 位信号能够根据所选 Job 号下保存的焊接参数进行焊接。在调取 Job 号 0 时可在操<br>作面板上调取 Job。                                                                                 |
|------------------------|----------------------------------------------------------------------------------------------------|
| 程序编号                   | 焊接不采用 Job 模式。如果设定了功率、弧长修正、脉冲修正和回烧,则可通过此程序编<br>号来设定使用的填充金属、气体和焊丝直径。                                                                               |
|                        | 如果要在电源操作面板上调取程序,则应当在机器人控制系统上调取程序编号0。                                                                                                    |
| 焊接模拟                   | 电源通过命令"焊接模拟"来模拟"实际"焊接工艺。因此,在不进行实际焊接时,<br>依然可以沿着机器人控制系统中编程的焊接路径进行模拟。所有信号的设定都与实际焊接<br>中相同(电弧稳定、工艺激活、主电流信号)。但不会发生以下情况:<br>- 起弧<br>- 送丝<br>- 激活气体磁阀。 |
| <b>SynchroPuls</b> 禁用  | 信号"SynchroPuls 禁用"能够在必要时禁用电源中设置的 SynchroPuls 功能。信号可预<br>先设定或在焊接时设定。                                                                              |
| SFI 禁用                 | 信号"SFI 禁用"能够在必要时禁用电源中设置的 SFI 功能。信号只能在焊接开始之前进行设定。                                                                                                 |
| 脉冲 <b>/</b> 动态修正禁<br>用 | 在 Synergic 模式中,必须由机器人来设定功率、弧长修正、电弧力动态/脉冲修正和焊<br>丝回烧(给定值)。如果设定了信号"脉冲/动态修正禁用",则使用电源而非来自于<br>接口的内部给定值。                                              |
| 完整功率范围                 | 设定信号"完整功率范围"时,并不是像正常的 Synergic 模式那样根据调取的特性曲 线将焊接功率设定为 vDmin-vDmax (0-100%),而是通过 0-30 m/min (0-100%)之间的绝 对值默认设定焊接功率。不考虑相连送丝机的最大送丝速度。              |
| 焊丝回烧禁用                 | 在协同模式下,机器人必须指定电源、弧长修正、电弧力动态/脉冲修正和焊丝回烧的命<br>令值。若设定了"焊丝回烧禁用"信号,则将使用内部电源(非接口)命令值。                                                                   |
| 功率(给定值)                | 通过设定一个介于 0 - 65535 (0-100 %) 之间的数值,可以根据调取的特性曲线设定焊接功<br>率。这一设置仅在使用程序 - 标准和程序 - 脉冲电弧这两种操作模式时激活。                                                    |

弧长修正(给定 通过设定一个介于0-65535(-30%至+30%)之间的数值,可以修正弧长。之后,电弧电 值) 压会发生改变,但送丝速度不会改变。

| 0     | 电弧电压 | -30% (较短电弧) |
|-------|------|-------------|
| 32767 | 电弧电压 | 0% (较短电弧)   |
| 65535 | 电弧电压 | +30% (较短电弧) |

这一设置仅在使用程序 - 标准和程序 - 脉冲电弧这两种操作模式时激活。

 脉冲修正(给定
 通过设定一个介于 0 - 255 (-5 % 至 +5 %)之间的数值,可以进行电弧力动态(标准)修

 值)
 正或是熔滴分离能量(脉冲)修正。

| 0   | 脉冲电压修正 | -5 % |  |
|-----|--------|------|--|
| 127 | 脉冲电压修正 | 0 %  |  |
| 255 | 脉冲电压修正 | +5 % |  |

这一设置仅在使用程序 - 标准和程序 - 脉冲电弧这两种操作模式时激活。

焊丝回烧(给定 通过设定一个介于0-255(-200ms至+200ms)之间的数值,可以修正焊接后剩余的焊丝 (位) 长度。烧损时间越短,剩余焊丝长度越长。

| 0   | 编程值 | -200 ms |
|-----|-----|---------|
| 127 | 保存值 | 0 ms    |
| 255 | 编程值 | +200 ms |

这一设置仅在使用程序 - 标准和程序 - 脉冲电弧这两种操作模式时激活。

动态功率控制 DPC 启用 当这一信号被设定时,电源可独立计算送丝速度(功率)。

- 计算基于以下值:
- 调取的特性曲线(Synergic 模式)
- 所需的焊缝(角焊缝)a尺寸
- 实际的机器人速度值

a 尺寸 (0-20) 的设定值由功率信号决定。如果计算得出的功率超出特性曲线范围,则输出 信号"功率超出范围"。

# 用于 TIG 焊接的其他信号

冷焊丝禁用

"KD 禁用"信号可帮助冷焊丝送丝机单元实现从内部控制转换为外部控制:

- 未设定"KD 禁用" = "KD 启用":
   通过电源从内部控制冷焊丝送丝机单元
   设定"KD 禁用":
  - 通过机器人接口从外部控制冷焊丝送丝机单元

从内部或外部控制冷焊丝送丝机单元会对下列功能产生影响:

- 送丝
- 退丝

外接盒

如果接口(外接盒)安装有选件 4,101,039"I-set TIG 干扰抑制外接盒",则不得将冷焊丝送丝机连接至接口的 LocalNet 插座。

相反,冷焊丝送丝机必须通过无源分配器直接连接至 TIG 焊接电源,以确保无故障运行。

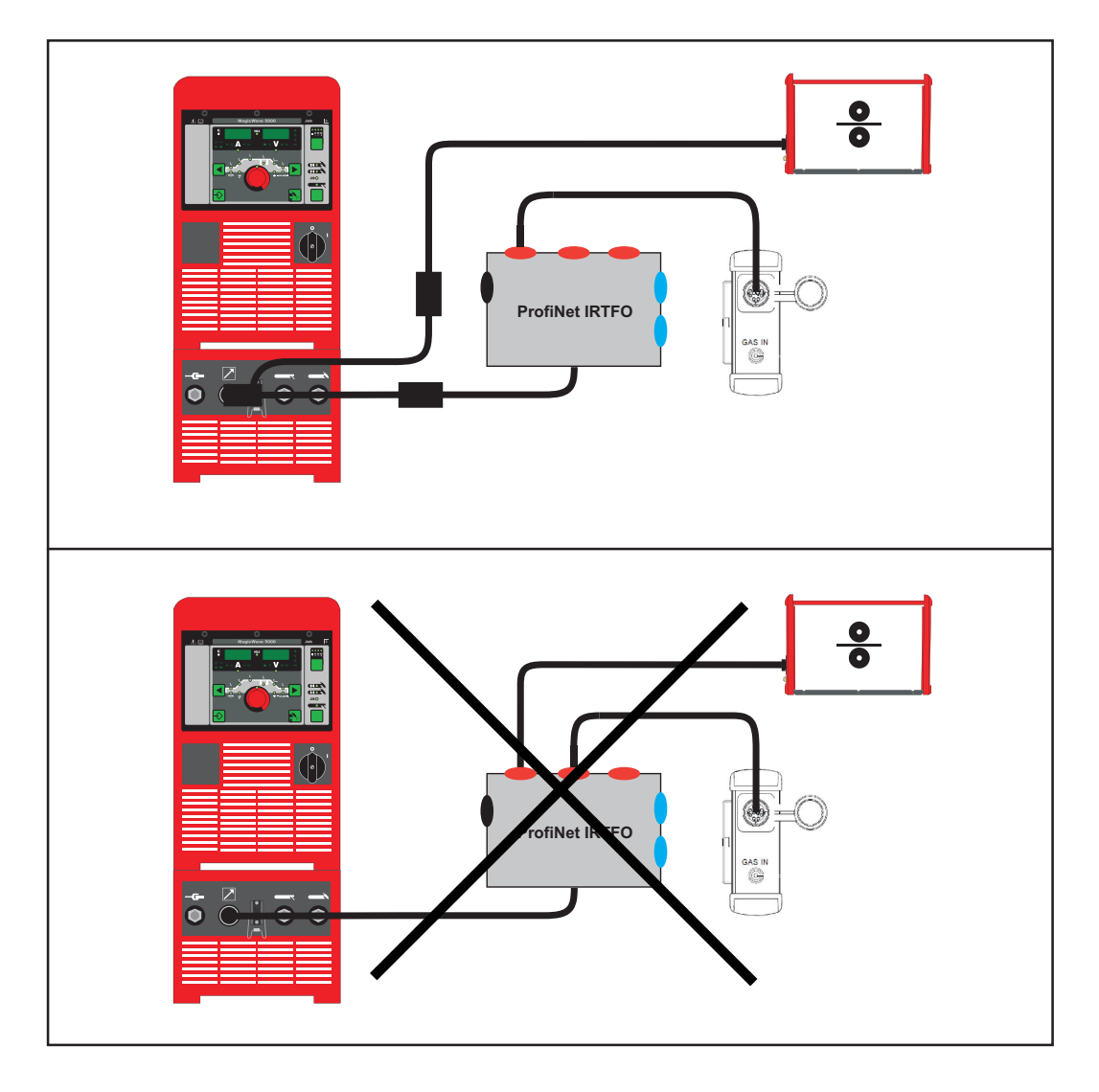

直流I交流处理

"直流/交流"信号可用于选择相应的操作模式。

交流 …高

直流 …低

| 直流-/直流+处理     | "直流-/直流+"信号可用于i                         | 选择相应的操作模式。                                              |            |
|---------------|-----------------------------------------|---------------------------------------------------------|------------|
|               | 直流+高<br>直流低                             |                                                         |            |
| 形成截球形         | 在调取 AC 焊接工艺后, 并<br>效果,这里考虑了预设的<br>的截球形。 | 通过"形成截球形"信号能够自动形成截球形。为了实现最<br>电极直径。自动形成截球形功能能够确保在焊接启动时刑 | 全佳<br>形成最佳 |
|               | 重要!                                     |                                                         |            |
|               | 在下次焊接启动时就不再<br>形成截球形"这一功能都将             | 需要形成截球形。在成功形成截球形之后的所有焊接启z<br>持禁用。                       | 动中,"       |
|               |                                         |                                                         |            |
| 脉冲禁用          | 信号"脉冲禁用"能够在必要                           | 专时禁用电源中设置的脉冲功能。                                         |            |
| 脉冲范围选择        | 信号"脉冲范围选择 Bit 0、                        | Bit 1、Bit 2"用于设置脉冲频率范围。                                 |            |
| 主电流(设定值)      | 通过设定一个介于 <b>0 - 655</b><br>流。           | 35 (0-100 %)之间的数值,可以根据调取的特性曲线设                          | 定主电        |
| 外部参数(设定<br>值) | 可通过信号"外部参数(设                            | 定值)"激活自定义参数。                                            |            |
|               | 重要 <b>!</b><br>关于外部参数的具体说明:<br>能。       | 请参阅电源操作说明书,其中还说明了这些参数可以热                                | 丸行的功       |
| 基础电流(设定<br>值) | 在 TIG 脉冲模式下,通过<br>电流下降至基础电流。            | 设定一个介于 0-255(0 % 至 100 %)之间的数值,可                        | 以使焊接       |
|               | 0                                       | 0 %                                                     |            |
|               | 127                                     | 50 %                                                    |            |
|               | 255                                     | 100 %                                                   |            |
| 占空比(设定值)      | 调取脉冲频率后,脉冲持<br>% 至 <b>100</b> %)。       | 卖时间与基础电流持续时间的比值会变化。数值范围 0-                              | 255 (0     |
|               | 0                                       | 0 %                                                     |            |
|               | 127                                     | 40 %                                                    |            |
|               | 255                                     | 100 %                                                   |            |

| 占空比禁用                      | 信号"占空比禁用"能够在必要时禁用电源中设置的"占空比(设定值)"功能。              |
|----------------------------|---------------------------------------------------|
| 基础电流禁用                     | 信号"基础电流禁用"能够在必要时禁用电源中设置的"基础电流(设定值)"功<br>能。        |
| 送丝速度 <b>Fd.1</b> (设<br>定值) | 在使用冷焊丝送丝机时,这一信号用于调节送丝速度。                          |
| 高频激活                       | 通过这一信号可以激活高频起弧。高频脉冲符合电源中所设的数值。(设置范围: 0.01s-0.4s)。 |

## 注意!

如果周围有易受影响的设备且出现了问题,则将参数 Hft 提高到最大值 0. 4 s。关于 Hft 参数设置的更多信息,请参阅电源操作说明书。

# 用于 HAP 焊接的其他信号

| 脉冲禁用          | 信号"脉冲禁用"能够在必要时                                                 | 」禁用电源中设置的脉冲功能。                    |   |
|---------------|----------------------------------------------------------------|-----------------------------------|---|
| 脉冲范围选择        | 信号"脉冲范围选择 Bit 0、E                                              | it 1、Bit 2"用于设置脉冲频率范围。            |   |
| 主电流(设定值)      | 通过设定一个介于 <b>0 - 6553</b><br>流。                                 | 5 (0-100 %) 之间的数值,可以根据调取的特性曲线设定主电 | ī |
| 外部参数(设定<br>值) | 可通过信号"外部参数(设定                                                  | 值)"激活自定义参数。                       |   |
|               | 重安:<br>关于外部参数的具体说明,<br>能。                                      | 清参阅电源操作说明书,其中还说明了这些参数可以执行的        | 功 |
| 基础电流(设定<br>值) | 在 HAP 脉冲模式下,通过设定一个介于 0-255(0% 至 100%)之间的数值,可以使焊接<br>电流下降至基础电流。 |                                   |   |
|               | 0                                                              | 0 %                               |   |
|               | 127                                                            | 50 %                              |   |
|               | 255                                                            | 100 %                             |   |
| 占空比(设定值)      | 调取脉冲频率后,脉冲持续<br>% 至 <b>100</b> %)。                             | 时间与基础电流持续时间的比值会变化。数值范围 0 - 255 (  | 0 |
|               | 0                                                              | 0 %                               |   |
|               | 127                                                            | 40 %                              |   |
|               | 255                                                            | 100 %                             |   |
| 占空比禁用         | 信号"占空比禁用"能够在必望                                                 | 是时禁用电源中设置的"占空比(设定值)"功能。           |   |
| 基础电流禁用        | 信号"基础电流禁用"能够在<br>能。                                            | 公要时禁用电源中设置的"基础电流(设定值)"功           |   |

高频激活

通过这一信号可以激活高频起弧。高频脉冲符合电源中所设的数值。(设置范围: 0.01s-0.4s)。

注意!

如果周围有易受影响的设备且出现了问题,则将参数 Hft 提高到最大值 0. 4 s。关于 Hft 参数设置的更多信息,请参阅电源操作说明书。

# 发给机器人的输出信号

| 电弧稳定(电流信<br>号) | 如果焊接开始后电弧稳定,则会设定该信号。从而向机器人控制系统发出信息,告知起弧<br>成功,并且电弧燃烧。                                                                                    |
|----------------|----------------------------------------------------------------------------------------------------|
| 限制信号           | 只有在与遥控器 RCU5000i 相连时这一信号才可用。在超过送丝速度、马达电流、焊接电流和焊接电压的实际值时会设定这一信号。                                                                          |
| 工艺激活           | 机器人设定信号"焊接开始":<br>- 提前送气时间结束<br>- 电弧起燃<br>- 电弧熄灭。<br>- 滞后停气时间结束。<br>- 机器人重置信号<br>告知机器人焊接工艺仍在进行中。这样就可以在焊缝末端同步机器人的停留时间,从而确<br>保最佳的气体保护等效果。 |
| 主电流信号          | 这一信号显示主电流阶段。                                                                                                    |
| 碰撞保护           | 机器人焊枪通常会加装一个碰撞断路盒,安装在机械手的支架前。只要机械手接触到固体障碍物(部件、夹紧装置等),就会中断碰撞断路盒上的触点并通报给系统。控制系统必须立即使机器人停止。                                                 |
| 电源就绪           | 在电源做好焊接准备时,输出端会切换到HIGH。以下原因可能导致信号删除并输出错误编<br>号 38:<br>- 电源出错<br>- 无"电源就绪"信号<br>通过错误编号向现场总线传达具体的错误原因。                                     |
| 通讯就绪           | 通常,通过机器人控制系统等提供现场总线节点。信号"通讯就绪"告知机器人控制系统,电源已做好数据通讯准备。                                                                                     |
| 错误编号           | 出现错误(信号"电源就绪"未亮起)后,通过错误编号可以帮助限定错误原因。                                                                                                    |
| 粘结控制           | 如果未正确结束焊接,焊丝可能会被焊接到工件上。电源将检测粘住的焊丝并删除信号"<br>机器人就绪"。在清除焊丝后焊接过程继续。                                                                          |

| 机器人访问         | 信号"机器人访问"显示调取的是内部参数设置还是外部参数设置。                                                                        |
|---------------|----------------------------------------------------------------------------------------------------|
|               | 重要!<br>只有在与遥控器 RCU5000i 相连时"机器人访问"才可用。                                                                |
| 存在焊丝          | 如果焊丝末端传感器没有检测到焊丝,则信号"存在焊丝"处于低电平状态。<br>重要!<br>只有在与焊丝末端传感器相连时"存在焊丝"才有意义。如果没有安装焊丝末端传感器,则信号"存在焊丝"处于高电平状态。 |
| 超过短路时间        | 这一信号表明己超过短路时间(大于 78 ms)。                                                                              |
| 数据文档就绪        | 这一信号表明数据文档可通过 RCU 接收机运行。                                                                              |
| 高电平脉冲         | 信号"高电平脉冲"用于脉冲同步(机器人)                                                                                  |
| 焊接电压(实际<br>值) | 在焊接过程中传输测得的焊接电压 (0 - 100 V)。现场总线上的数值介于 0 - 65535 之间。在<br>空转时,HOLD 值将在焊接后立即成为焊接电压给定值。                  |
| 焊接电流(实际<br>值) | 在焊接过程中传输测得的焊接电流 (0 - 1000 A)。现场总线上的数值介于 0 - 65535 之间。<br>在空转时,HOLD 值将在焊接后立即成为焊接电流给定值。                 |
| 马达电流(实际<br>值) | 在焊接过程中传输测得的马达电流 (0-5 A)。现场总线上的数值介于 0 - 255 之间。                                                        |
| 弧长(实际值)       | 这一焊接电压信号经过了特殊过滤,用作 AVC 控制的实际值 (0 - 50 V)。                                                             |
| 送丝速度(实际<br>值) | 在焊接过程中传输测得的送丝速度实际值 (0 - vDmax)。现场总线上的数值介于 0 - 255 之间。空转时传输焊丝给定值。                                      |

ΗZ

功率处于范围外 在设定信号"完整功率范围"且所调取特性曲线上的送丝速度给定值超出或低于可行的 送丝速度时,会设定信号"功率处于范围外"。

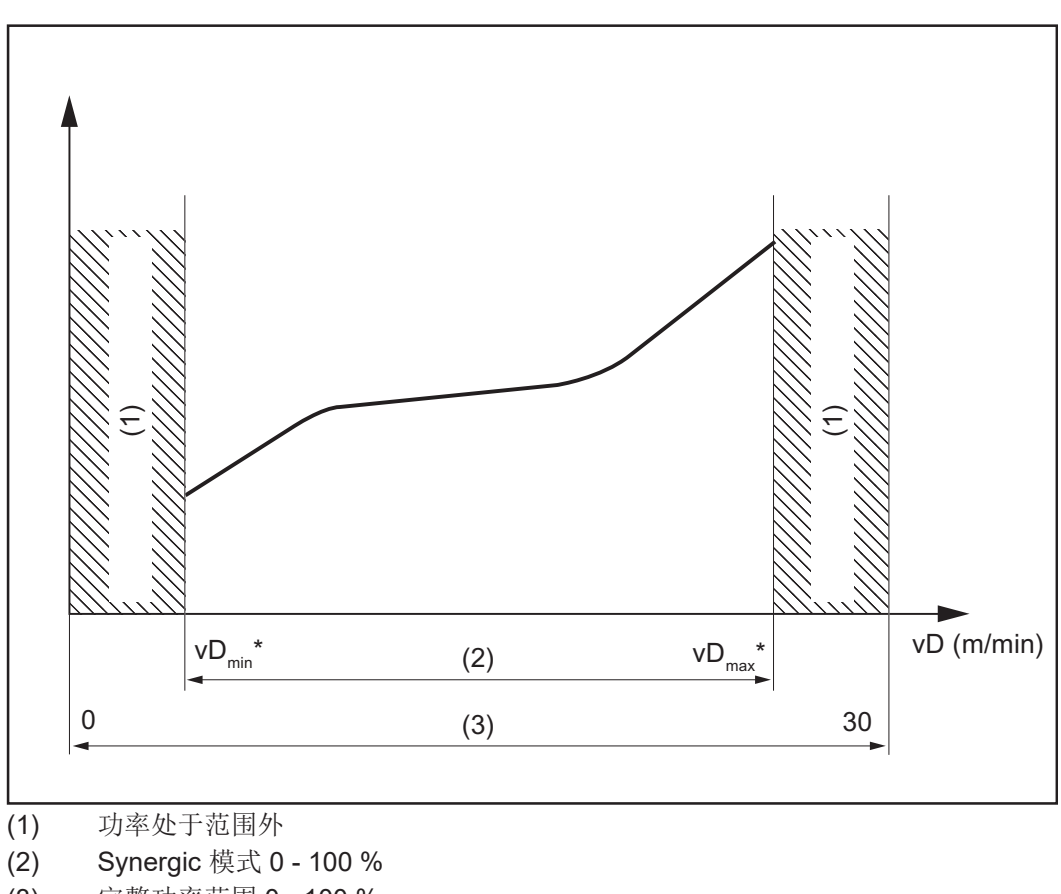

(3) 完整功率范围 0-100 %

\* vDmin 和 vDmax 取决于相连的送丝机

错误编号

出现错误("电源就绪"信号熄灭)后,错误编号 (A09 - A16) 可以帮助隔离错误原因。 可传送下列错误:

| 错误编<br>号 | 界面显示      | 错误描述<br>补救措施          |  |
|----------|-----------|-----------------------|--|
| 0        |           | 无错误 – 电源就绪            |  |
| 1        | no   Prg  | 尚未选择预编程序<br>请选择一个预编程序 |  |
| 2        | ts1   xxx | 机器二次回路温度过高<br>使机器冷却   |  |
| 3        | ts2   xxx | 机器二次回路温度过高<br>使机器冷却   |  |
| 4        | ts3   xxx | 机器二次回路温度过高<br>使机器冷却   |  |
| 5        | tp1   xxx | 机器一次回路温度过高<br>使机器冷却   |  |
| 6        | tp2   xxx | 机器一次回路温度过高<br>使机器冷却   |  |
| 7        | tp3   xxx | 机器一次回路温度过高<br>使机器冷却   |  |
|          |           |                       |  |

| 错误编<br>号 | 界面显示       | 错误描述<br>补救措施                          |
|----------|------------|---------------------------------------|
| 8        | tp4   xxx  | 机器一次回路温度过高<br>使机器冷却                   |
| 9        | tp5   xxx  | 机器一次回路温度过高<br>使机器冷却                   |
| 10       | tp6   xxx  | 机器一次回路温度过高<br>使机器冷却                   |
| 11       | Err   tf1  | 温度传感器故障(短路或开路)<br>联系售后服务部门。           |
| 12       | Err   tf2  | 温度传感器故障(短路或开路)<br>联系售后服务部门。           |
| 13       | Err   tf3  | 温度传感器故障(短路或开路)<br>联系售后服务部门。           |
| 14       | Err   tf4  | 温度传感器故障(短路或开路)<br>联系售后服务部门。           |
| 15       | Err   tf5  | 温度传感器故障(短路或开路)<br>联系售后服务部门。           |
| 16       | Err   tf6  | 温度传感器故障(短路或开路)<br>联系售后服务部门。           |
| 17       | DSP   E05  | DSP 错误 - 联系售后服务部门。                    |
| 18       | Err   bPS  | DSP 错误 - 联系售后服务部门。                    |
| 19       | Err   IP   | DSP 错误 - 联系售后服务部门。                    |
| 20       | Err   AXX  | DSP 错误 - 联系售后服务部门。                    |
| 21       | Err   EXX  | DSP 错误 - 联系售后服务部门。                    |
| 22       | Err   EPF  | HOST 错误 - 联系售后服务部门。                   |
| 23       | Err   23.X | HOST 错误 - 联系售后服务部门。                   |
| 24       | Err   24.X | HOST 错误 - 联系售后服务部门。                   |
| 25       | Err   25.X | HOST 错误 - 联系售后服务部门。                   |
| 26       | Err   26.X | HOST 错误 - 联系售后服务部门。                   |
| 27       | Err   027  | HOST 错误 - 联系售后服务部门。                   |
| 29       | DSP   CXX  | DSP 错误 - 联系售后服务部门。                    |
| 30       | Efd   XX.Y | 送丝系统故障(XX 和 Y -> 错误列表 SR40)<br>检查送丝系统 |
| 31       | Err   31.X | HOST 错误 - 联系售后服务部门。                   |
| 32       | Ecf   XXX  | HOST 错误 - 联系售后服务部门。                   |
| 33       | tst   XXX  | 控制电路温度过高<br>使机器冷却                     |
| 34       | Err  tt7   | 温度传感器故障(短路或开路)<br>联系售后服务部门            |
| 35       | DSP   Sy   | DSP 错误 - 联系售后服务部门。                    |
| 36       | DSP   nSy  | DSP 错误 - 联系售后服务部门。                    |
| 37       | US   POL   | HOST 错误 - 联系售后服务部门。                   |
| 38       | -St   op-  | 机器人未就绪<br>设定"机器人就绪"信号和"源错误重置"         |
| 39       | No   H20   | 流量监测器 - 检查冷却器                         |
| 40       | Err   Lic  | 许可密钥故障<br>检查许可密钥                      |
| 49       | Err   049  | 中间电路平衡错误<br>联系售后服务部门                  |

| 错误编<br>号 | 界面显示       | 错误描述<br>补救措施                                                                   |
|----------|------------|--------------------------------------------------------------------------------|
| 50       | Err   050  | 相位失效<br>检查电源保险丝、电源引线和插头                                                        |
| 51       | Err   051  | 电源欠电压: 电源电压低于容差范围 (+/- 15 %) 下限<br>检查电源电压                                      |
| 52       | Err   052  | 电源过电压: 电源电压超出容差范围 (+/- 10 %) 上限<br>检查电源电压                                      |
| 53       | Err   PE   | 接地故障<br>排除接地故障                                                                 |
| 54       | Err   054  | 焊丝棒控制<br>拆下短路焊丝                                                                |
| 55       | No   IGn   | "点火超时"故障:在设定焊丝长度内未点火<br>检查送丝机                                                  |
| 56       | Err   056  | "焊丝终止"故障:无可用焊丝(仅当有焊丝传感器时)<br>插入新的焊丝盘                                           |
| 57       | No   GAS   | "气流"故障:提前送气时间开始后一秒内无气体流出<br>检查气体供应系统                                           |
| 58       | No   Arc   | "断弧监控装置"故障:断弧后,在"电弧"参数(设置菜单2)设定的时间间隔内未出现新的电弧<br>重新点火                           |
| 59       | Err   059  | 二次回路过电压:断路保护器切断<br>检查二次回路,包括 TPCEL40 PCB                                       |
| 60       | Err   060  | 仅适用于 DPS500: SITRE1AC激活断路保护,关闭等离子反应<br>器门(切断同外界的接触)。<br>通过暂时删除启动信号重置 Err   060 |
| 61       | Err   Arc  | 仅适用于 DPS500: 数字信号处理器 (DSP) 接连检测到若干多<br>余电弧<br>通过暂时删除启动信号重置 "Err   Arc"         |
| 62       | Err   062  | TP08 温度过高<br>等待冷却阶段结束                                                          |
| 63       | EIF   xxx  | 接口故障<br>有关详情请参见 Interbus 2MB 操作说明书                                             |
| 64       | Err   tf8  | 冷却器温度传感器故障-联系售后服务部门                                                            |
| 65       | hot   H2O  | 冷却系统温度过高 - 等待冷却阶段结束                                                            |
| 66       | tJo   XXX  | JobMaster 温度过高(xxx 表示温度指示器)<br>使机器冷却                                           |
| 67       | Err   tJo  | JobMaster 温度传感器故障 - 联系售后服务部门                                                   |
| 68       | Err   068  | 二次回路断路保护故障-联系售后服务部门                                                            |
| 69       | Err   069  | 焊接期间违规切换操作模式<br>重新点火                                                           |
| 70       | Err   70.x | 气体错误-x 代表<br>1未发现气体传感器<br>2无气体<br>3校准错误<br>4电磁阀故障<br>5未发现电磁阀<br>6检查供气系统        |

| 错误编<br>号 | 界面显示       | 错误描述<br>补救措施                                                                                                    |
|----------|------------|----------------------------------------------------------------------------------------------------|
| 71       | Err   71.X | 限值错误,X代表:<br>1超出了电流上限值<br>2超出了电流下限值<br>3超出了电压上限值<br>4超出了 vD 上限值<br>6超出了 vD 下限值                                                                   |
| 72       | Err   Cfg  | 配置变更(总电流或双电流)<br>检查 LHSB 链接                                                                                                    |
| 73       | noH  ost   | 未发现主机<br>检查同电源的连接及其软件版本                                                                                                    |
| 74       | Touch      | RCU I5000 上的 Touchsensing 显示器内部虚设<br>联系售后服务部门                                                                                                    |
| 75       | Err   75.x | <ul> <li>MMArc 错误(仅适用于 BIAS200), X表示:</li> <li>1零位平衡错误</li> <li>2LN_CFGMEMS 数据错误</li> <li>4LN_GETDEVICEVERSION 数据错误</li> <li>联系售后服务部门</li> </ul> |
| 77       | Err   77.x | 电机过电流, X 代表:<br>1超出了电流上限值<br>2超出了电流下限值<br>3超出了电压上限值<br>4超出了 vD 上限值<br>6超出了 vD 下限值<br>7超出了 ze电机电流<br>8超出了 PPU 电机电流                                |
| 78       | E-Stop     | 急停-联系售后服务部门                                                                                                    |
| 79       | Err   U0.x | <ul> <li>VRD 开路电压限制错误</li> <li>1仪器导线过电压</li> <li>2仪器导线短路</li> <li>3超时</li> <li>联系售后服务部门</li> </ul>                                               |
| 80       | Err   080  | 送丝机故障。设备在焊接期间断开<br>检查送丝机                                                                                                    |
| 81       | tP7   hot  | 变压器温度过高<br>使设备冷却                                                                                                    |
| 82       | Err   EHF  | 外部 HF 温度过高<br>使设备冷却                                                                                                    |
| 83       | PHA   SE   | 相位数量发生了变化<br>检查电源电压                                                                                                    |
| 84       | No   Gas   | 供气系统故障<br>检查供气系统                                                                                                    |
| 86       | Err   db   | 无 CMTL 许可<br>在设备上加载 CMTL 固件                                                                                                    |
| 100      | Und   Opc  | HOST 错误 - 联系售后服务部门                                                                                                    |
| 101      | Prt   Flt  | HOST 错误 - 联系售后服务部门                                                                                                    |
| 102      | III   Opa  | HOST 错误 - 联系售后服务部门                                                                                                    |
| 103      | III   Ina  | HOST 错误 - 联系售后服务部门                                                                                                    |
| 104      | III   Bus  | HOST 错误 - 联系售后服条部门                                                                                                    |
| 105      | Err   105  | HOST 错误 - 联系售后服条部门                                                                                                    |
| 106      | STKIOVL    | HOST 错误 - 联系售后服条部门                                                                                                    |
| -        | · - =      |                                                                                                    |

| 错误编<br>号 | 界面显示      | 错误描述<br>补救措施              |
|----------|-----------|---------------------------|
| 107      | STK   UVL | HOST 错误 - 联系售后服务部门        |
| 108      | Err   Dog | HOST 错误 - 联系售后服务部门        |
| 109      | ASS   Ert | HOST 错误 - 联系售后服务部门        |
| 110      | Edg   1   | HOST 错误 - 联系售后服务部门        |
| 150      | Nothing   | 电源关闭或无电源电压<br>接通电源或检查电源电压 |

## 错误编号 UBST

| 错误编<br>号 | 界面显示       | 错误描述<br>补救措施                                                                                                    |
|----------|------------|----------------------------------------------------------------------------------------------------|
| 63       | EIF   1.1  | 无软件配置-联系售后服务                                                                                                    |
| 63       | EIF   1.2  | 总线模块错误-联系售后服务                                                                                                    |
| 63       | EIF   1.3  | 总线模块未初始化-联系售后服务                                                                                                    |
| 63       | EIF   2.1  | 安装套件 ROB I/O 未连接 - 联系售后服务                                                                                                    |
| 63       | EIF   3.1  | 出现无效 Interbus 循环<br>检查数据线,或者联系售后服务                                                                                                    |
| 63       | EIF   4.x  | CFM 错误, x 代表<br>1未找到 CFM<br>2-8内部错误<br>联系售后服务                                                                                                    |
| 63       | EIF   5.x  | <ul> <li>EEprom 2464 错误, x 代表</li> <li>1第 1 个 EEprom 读取错误</li> <li>2第 1 个 EEprom 写入错误</li> <li>3第 1 个 EEprom 数据无效</li> <li>4第 2 个 EEprom 读取错误</li> <li>5第 2 个 EEprom 写入错误</li> <li>6第 2 个 EEprom 数据无效</li> <li>联系售后服务</li> </ul> |
| 63       | EIF   6.x  | Anybus-S 模块错误, x 代表<br>1-8内部错误<br>联系售后服务                                                                                                    |
| 63       | EIF   7.x  | 以太网通讯错误, x 代表<br>1电源中的许可证未激活<br>联系售后服务                                                                                                    |
| 63       | EIF   8.x  | CFM 错误, x 代表<br>1-4内部错误<br>联系售后服务                                                                                                    |
| 63       | EIF   9.1  | 相位错误(仅在与软件<br>配置群组接口相连时),检查相位                                                                                                    |
| 63       | EIF   10.1 | ProfiNet 连接中断(仅在与<br>Daimler Integra 软件配置相连时)                                                                                                    |
| 63       | EIF   11.1 | 双重工艺调取(仅在与<br>软件配置群组接口相连时)                                                                                                    |

# 程序列表示例 (M 0164)

## 程序列表

| 代码 | 填充金属      | 焊丝直径 | 气体            |
|----|-----------|------|---------------|
| 1  | G3Si1     | 0.8  | C1 100 % CO2  |
| 2  | G3Si1     | 1    | C1 100 % CO2  |
| 3  | G3Si1     | 1.2  | C1 100 % CO2  |
| 4  | G3Si1     | 1.6  | C1 100 % CO2  |
| 5  | G3Si1     | SP   | M21 Ar+18%CO2 |
| 6  | G3Si1     | 0.8  | M21 Ar+18%CO2 |
| 7  | G3Si1     | 1    | M21 Ar+18%CO2 |
| 8  | G3Si1     | 1.2  | M21 Ar+18%CO2 |
| 9  | G3Si1     | 1.6  | M21 Ar+18%CO2 |
| 10 | G3Si1     | SP   | M21 Ar+18%CO2 |
| 11 | 耐磨堆焊      | 0.8  | M21 Ar+18%CO2 |
| 12 | 耐磨堆焊      | 1    | M21 Ar+18%CO2 |
| 13 | 耐磨堆焊      | 1.2  | M21 Ar+18%CO2 |
| 14 | 耐磨堆焊      | 1.6  | M21 Ar+18%CO2 |
| 15 | 耐磨堆焊      | SP   | M21 Ar+18%CO2 |
| 16 | AlSi5     | 0.8  | I1 100% Ar    |
| 17 | AlSi5     | 1    | I1 100% Ar    |
| 18 | AlSi5     | 1.2  | I1 100% Ar    |
| 19 | AlSi5     | 1.6  | I1 100% Ar    |
| 20 | AlSi5     |      | l1 100% Ar    |
| 21 | AIMg5     | 0.8  | I1 100% Ar    |
| 22 | AIMg5     | 1    | I1 100% Ar    |
| 23 | AIMg5     | 1.2  | I1 100% Ar    |
| 24 | AIMg5     | 1.6  | I1 100% Ar    |
| 25 | AIMg5     | SP   | I1 100% Ar    |
| 26 | Al99.5    | 0.8  | I1 100% Ar    |
| 27 | Al99.5    | 1    | I1 100% Ar    |
| 28 | Al99.5    | 1.2  | I1 100% Ar    |
| 29 | Al99.5    | 1.6  | I1 100% Ar    |
| 30 | Al99.5    | SP   | I1 100% Ar    |
| 31 | CuAl8     | 0.8  | I1 100% Ar    |
| 32 | CuAl8     | 1    | I1 100% Ar    |
| 33 | CuAl8     | 1.2  | I1 100% Ar    |
| 34 | CuAl8     | 1.6  | I1 100% Ar    |
| 35 | CuSi3     | SP   | I1 100% Ar    |
| 36 | CuSi3     | 0.8  | I1 100% Ar    |
| 37 | CuSi3     | 1    | I1 100% Ar    |
| 38 | CuSi3     | 1.2  | I1 100% Ar    |
| 39 | CuSi3     | 1.6  | I1 100% Ar    |
| 40 | CuSi3     | SP   | I1 100% Ar    |
| 41 | CrNi 19 9 | 0.8  | M12 Ar+2.5%CO |

| 代码 | 填充金属        | 焊丝直径 | 气体            |
|----|-------------|------|---------------|
| 42 | CrNi 19 9   | 1    | M12 Ar+2.5%CO |
| 43 | CrNi 19 9   | 1.2  | M12 Ar+2.5%CO |
| 44 | CrNi 19 9   | 1.6  | M12 Ar+2.5%CO |
| 45 | CrNi 19 9   | SP   | M12 Ar+2.5%CO |
| 46 | CrNi 18 8 6 | 0.8  | M12 Ar+2.5%CO |
| 47 | CrNi 18 8 6 | 1    | M12 Ar+2.5%CO |
| 48 | CrNi 18 8 6 | 1.2  | M12 Ar+2.5%CO |
| 49 | CrNi 18 8 6 | 1.6  | M12 Ar+2.5%CO |
| 50 | CrNi 18 8 6 | SP   | M12 Ar+2.5%CO |
| 51 | FCW 金红石     | 0.8  | M12 Ar+18%CO  |
| 52 | FCW 金红石     | 1    | M12 Ar+18%CO  |
| 53 | FCW 金红石     | 1.2  | M12 Ar+18%CO  |
| 54 | FCW 金红石     | 1.6  | M12 Ar+18%CO  |
| 55 | FCW 金红石     | SP   | M12 Ar+18%CO  |
| 56 | FCW 碱性      | 0.8  | M12 Ar+2.5%CO |
| 57 | FCW 碱性      | 1    | M12 Ar+18%CO  |
| 58 | FCW 碱性      | 1.2  | M12 Ar+18%CO  |
| 59 | FCW 碱性      | 1.6  | M12 Ar+18%CO  |
| 60 | FCW 碱性      | SP   | M12 Ar+18%CO  |
| 61 | FCW 金属      | 0.8  | M12 Ar+2.5%CO |
| 62 | FCW 金属      | 1    | M12 Ar+18%CO  |
| 63 | FCW 金属      | 1.2  | M12 Ar+18%CO  |
| 64 | FCW 金属      | 1.6  | M12 Ar+18%CO  |
| 65 | FCW 金属      | SP   | M12 Ar+18%CO  |
| 66 | FCW-CrNi    | 0.8  | M12 Ar+2.5%CO |
| 67 | FCW-CrNi    | 1    | M12 Ar+18%CO  |
| 68 | FCW-CrNi    | 1.2  | M12 Ar+18%CO  |
| 69 | FCW-CrNi    | 1.6  | M12 Ar+18%CO  |
| 70 | FCW-CrNi    | SP   | M12 Ar+18%CO  |
| 71 | SP1         | 0.8  |               |
| 72 | SP1         | 1    |               |
| 73 | SP1         | 1.2  |               |
| 74 | SP1         | 1.6  |               |
| 75 | SP1         | SP   |               |
| 76 | SP2         | 0.8  |               |
| 77 | SP2         | 1    |               |
| 78 | SP2         | 1.2  |               |
| 79 | SP2         | 1.6  |               |
| 80 | SP2         | SP   |               |

# 通过程序编号和给定值无故障调取时的信号波形

| 模式 Bit 0-2              |   |    |      |         |            |      |   |   |
|-------------------------|---|----|------|---------|------------|------|---|---|
| 标准/                     |   |    |      |         |            |      |   |   |
| 脉冲电弧程序                  |   |    |      |         |            |      |   |   |
| _                       |   |    |      |         |            |      |   |   |
| 焊接功率(给定值)               |   |    |      |         |            |      |   |   |
| (Welding pwoer)         |   |    |      |         |            |      |   |   |
| -                       |   |    |      |         |            |      |   |   |
| 弧长修正(给定值)               |   |    |      |         |            |      |   |   |
| (Arc length correction) |   |    |      |         |            |      |   |   |
|                         |   |    |      |         |            |      |   |   |
| 脉冲修正 (                  |   |    |      |         |            |      |   |   |
| (Pulse correction)      |   |    |      |         |            |      |   |   |
|                         |   |    |      |         |            |      |   |   |
| 相应应达时间                  |   |    |      |         |            |      |   |   |
| 库廷凹烷时间                  |   |    |      |         |            |      |   |   |
|                         |   |    |      |         |            |      |   |   |
|                         | 1 |    |      |         |            |      |   |   |
| 机器人就绪                   |   |    |      |         |            |      |   |   |
| (Robot ready)           |   |    |      |         |            |      |   |   |
|                         | 1 |    |      |         |            |      |   |   |
| 源错误重置                   |   |    |      |         |            |      |   |   |
| (Source error reset)    |   |    |      |         |            |      |   |   |
|                         |   |    |      |         |            |      |   |   |
| 程序编号                    |   |    |      |         |            |      |   |   |
| (Program bit 0-6)       |   |    |      |         |            |      |   |   |
| _                       |   |    |      |         |            |      |   |   |
|                         |   | 提示 | !更多信 | 息请参见章节" | Fronius 推荐 | 学的步骤 | ج |   |
| 焊接开始                    |   |    |      |         |            |      |   |   |
| (Welding start)         |   |    |      |         |            |      |   |   |
|                         |   |    |      |         |            |      |   |   |
| 工艺激活信号                  |   |    |      |         |            |      |   |   |
| (Process active signal) |   |    |      |         |            |      |   |   |
|                         |   |    |      |         |            |      |   |   |
| 由弧稳定                    |   |    |      |         |            |      |   |   |
| (Arc stable)            |   |    |      |         |            |      |   |   |
|                         |   |    |      |         |            |      |   |   |
| <b>之</b> 由这位日           |   |    |      |         |            |      |   |   |
| 土电流信亏                   |   |    |      |         |            |      |   |   |
| (main current signal)   |   |    |      | -       | <b>ļ</b>   |      |   |   |
|                         | 1 |    |      |         |            |      |   |   |
| 电源就绪                    |   |    |      |         |            |      |   | 1 |
| (Power source ready)    |   |    |      |         |            |      |   |   |
|                         | 1 |    |      |         |            |      |   |   |
| 错误编号                    |   |    |      |         |            |      |   |   |
| (Error number)          |   |    |      |         |            |      |   |   |

| (1) | (2) | (3) | (4) | (5) |
|-----|-----|-----|-----|-----|

- (1) 提前送气时间
- (2) 起弧电流
- (3) 焊接电流
- (4) 收弧电流
- (5) 滞后停气时间

# 通过 Job 号无故障调取时的信号波形

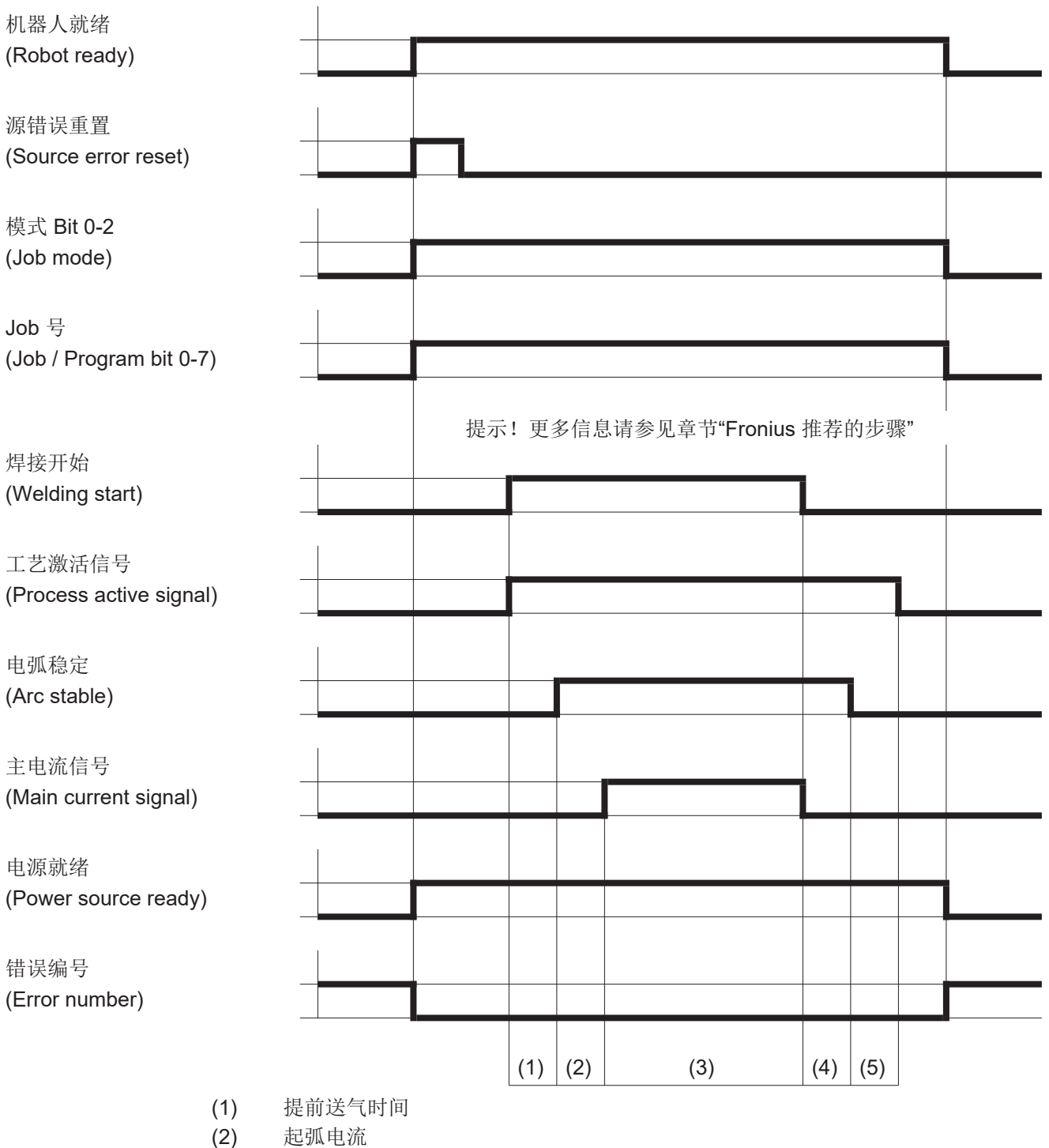

- (2) 起弧电弧
- (3) 焊接电流
- (4) 收弧电流
- (5) 滞后停气时间

## 通过程序编号和给定值错误调取时的信号波形

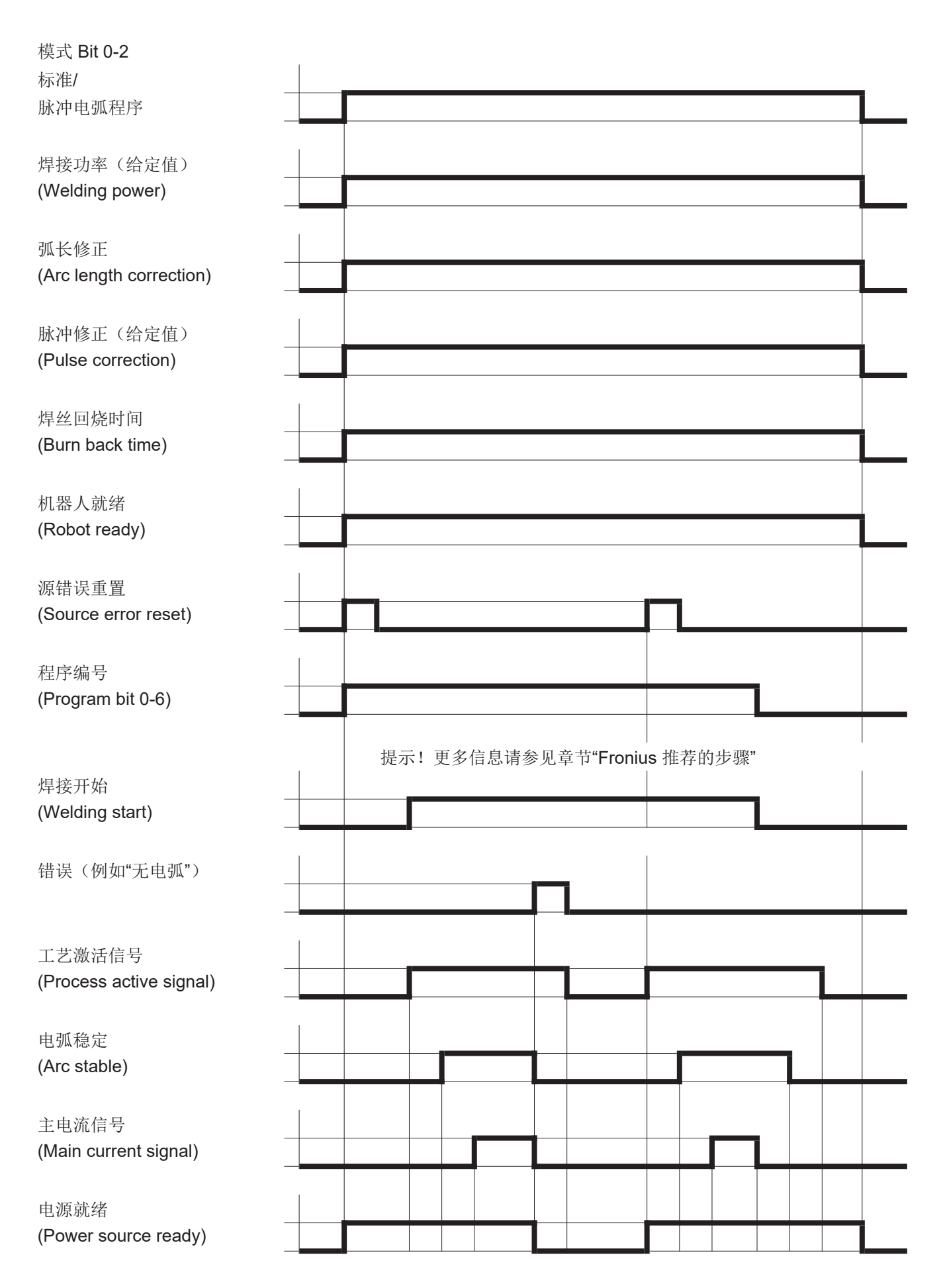

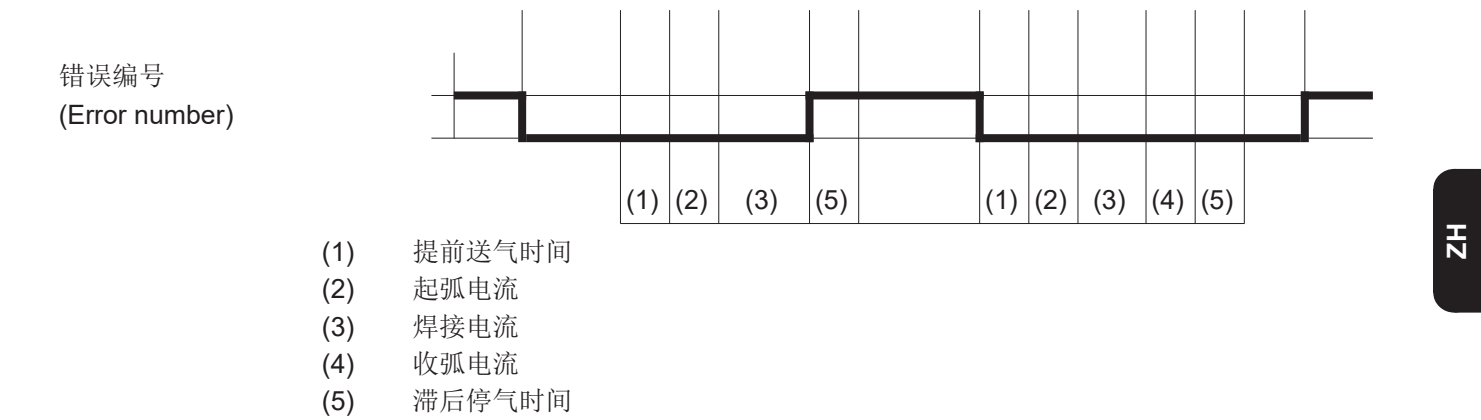

(5)

# 通过 Job 号错误调取时的信号波形

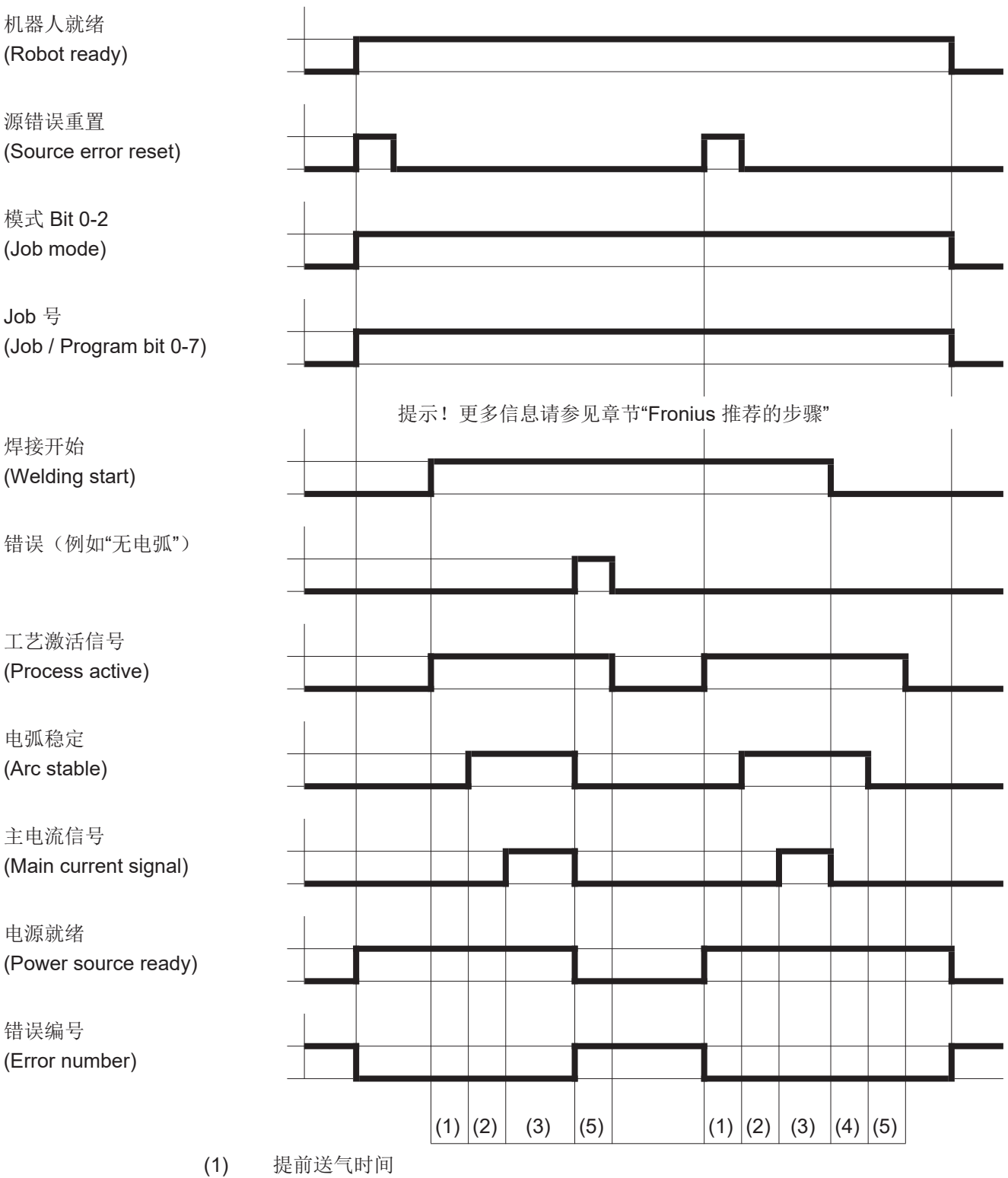

- (2) 起弧电流
- (3) 焊接电流
- (4) 收弧电流
- (5) 滞后停气时间

# 通过 Job 号随限制信号(警告)调取时的信号波形

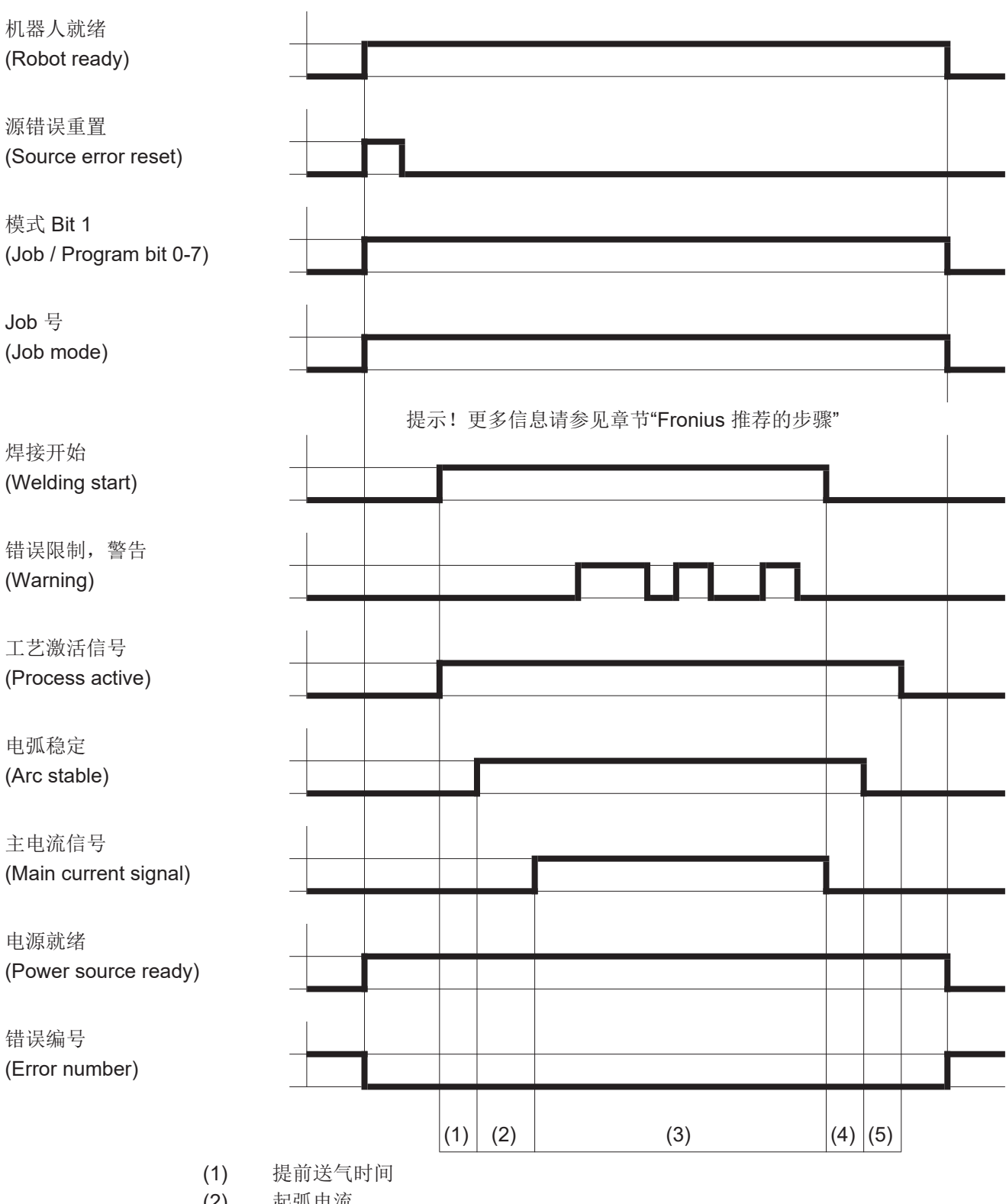

- (2) 起弧电流
- 焊接电流 (3)
- 收弧电流 (4)
- 滞后停气时间 (5)

ZH

# 通过 Job 号随限制信号(设备停机)调取时的信号波形

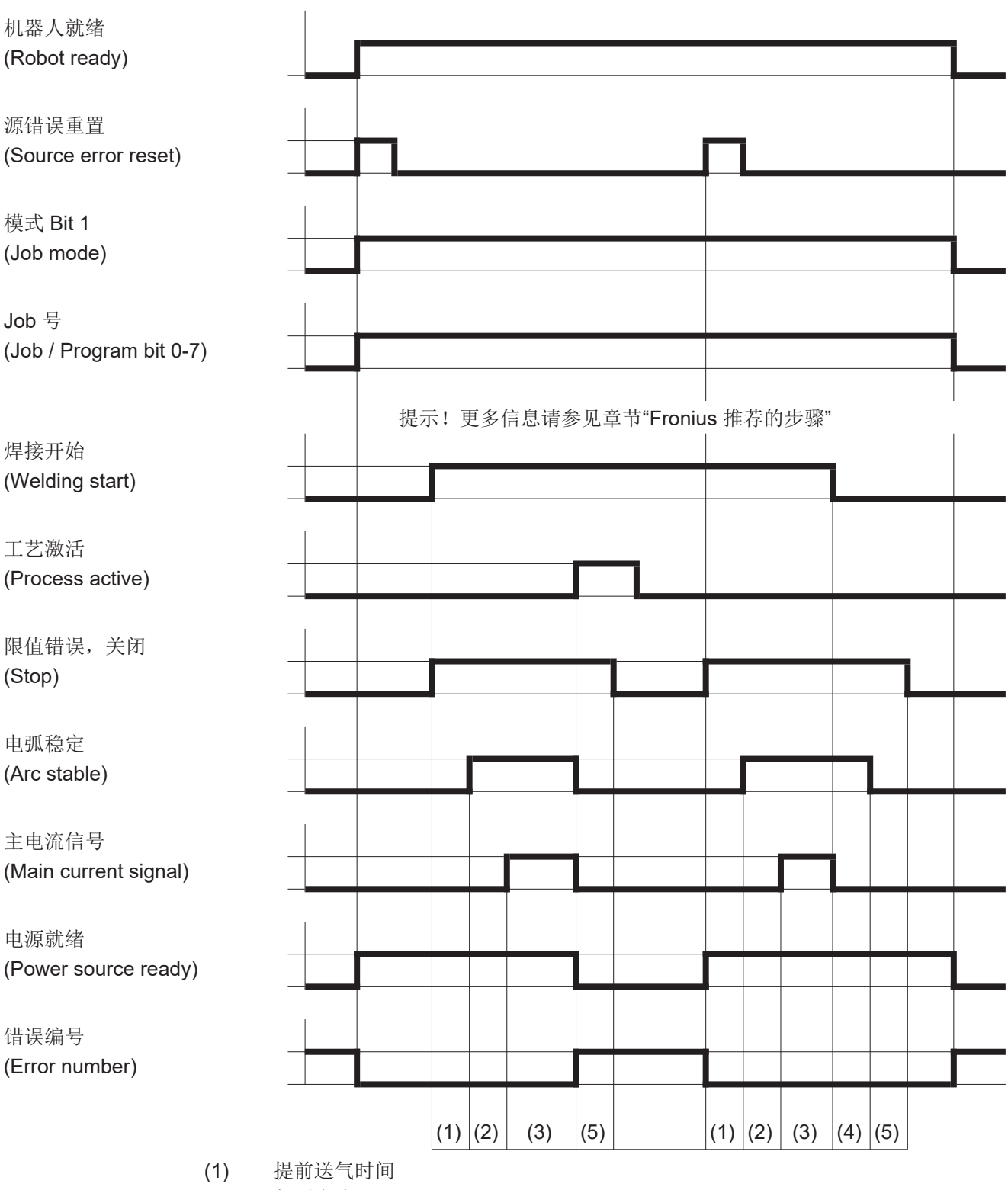

- (2) 起弧电流
- (3) 焊接电流
- (4) 收弧电流
- (5) 滞后停气时间

# Fronius 推荐的步骤

注意!

同时调取信号 "Job 号"或" 程序编号"和信号 "焊接开始"

同时调取信号"Job 号"或"程序编号"和信号"焊接开始"会影响到起弧和焊接 数据归档。

在不更改特性数据 的前提下选择 **Job/** 程序的推荐步骤 在不更改特性数据的前提下选择 Job 或程序时, Fronius 建议在"Job 号"或"程序编号"信号 (1) 和"焊接开始"信号 (2) 之间至少设定 0.1 s 的时间间隔。

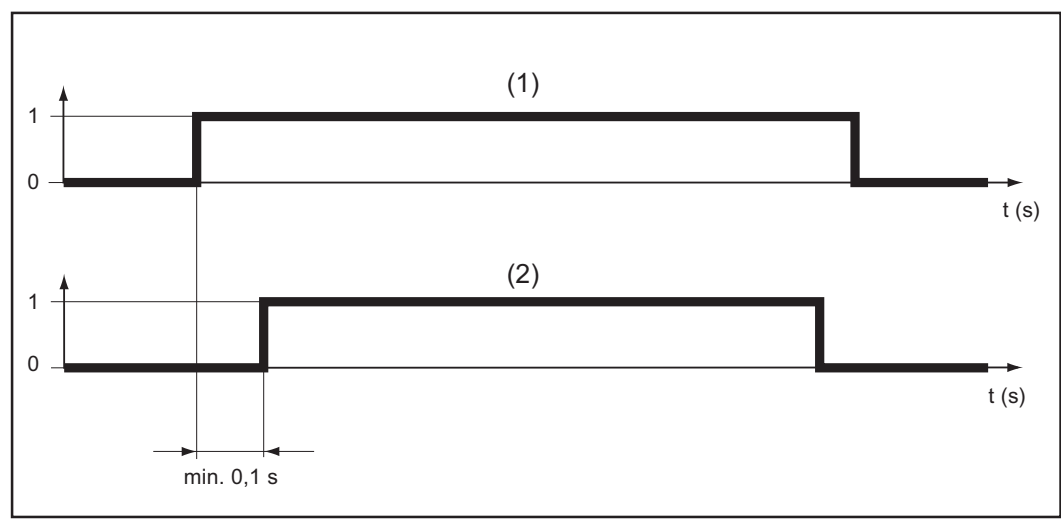

在不更改特性数据的前提下选择 Job/程序

调取特性曲线或操 作模式会发生变化 的 **Job/**程序的推荐 步骤 在调取特性曲线或操作模式会发生变化的 Job 或程序时, Fronius 建议在"Job 号"或"程序编号"信号 (1) 和"焊接开始"信号 (2) 之间至少设定 0.3 - 0.8 s 的时间间隔。

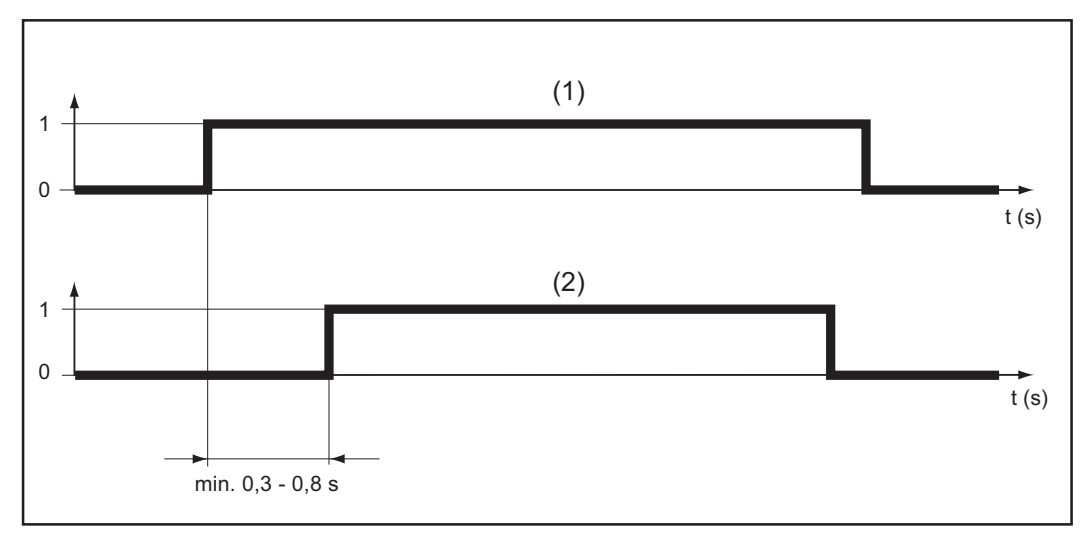

调取特性曲线或操作模式会发生变化的 Job/程序

## 设定时间间隔

"Job 号"或"程序编号"信号和"焊接开始"信号之间的时间间隔可以借助于提前送气时间设定:

- 在电源上:通过 RCU 5000i 遥控器的设置菜单
- 在机器人控制系统上: Gas preflow\_time

重要!

在设置时间间隔时不要使用"Gas purge\_time"参数。
ΖH

ΗZ

## FRONIUS INTERNATIONAL GMBH

Froniusstraße 1, A-4643 Pettenbach, Austria E-Mail: sales@fronius.com www.fronius.com

Under **www.fronius.com/contact** you will find the addresses of all Fronius Sales & Service Partners and locations